## CHAPTER

# 網路資源的應用

**外** 際網路蘊藏著無數寶貴的資源,如果你還不會使用網際網路上的資源,你知道 自己已經輸在「起跑點」了嗎?學好本章的內容,不論在求學或工作上,都會 更有競爭力,也能讓自己在生活上充分享受科技帶來的便利。

# 11-1 認識網際網路

網際網路是一個全球性的網路,它連接了全世界的企業機構、政府機構、各種研究單位及獨立的個人電腦;我們可以利用網際網路來取得資訊或交換訊息。本節將介紹網際網路的服務、連接網際網路的方式及網際網路的位址。

# 11-1.1 網際網路的服務

網際網路上的服務有**全球資訊網、電子郵件、檔案傳輸、部落格、即時通訊、電子佈** 告欄、線上遊戲等,說明如下:

- 全球資訊網(World Wide Web, WWW):提供文字、聲音、影像、動畫…… 等多媒體資訊的服務。我們必須使用瀏覽器才能接收、觀看這些資訊。
- 電子郵件(E-mail):提供訊息傳遞的服務。通常使用電子郵件軟體(如 Windows Live Mail)或瀏覽器都可以傳送及接收郵件。
- 檔案傳輸<sup>註</sup>:提供檔案傳輸的服務。我們可以使用檔案傳輸軟體(如CuteFTP) 或透過瀏覽器來進行檔案傳輸的工作。
- **部落格**(blog):可讓部落格版主發表個人的見解、心得或張貼照片,並讓喜愛相同主題的網友一同參與討論的服務。

註 要進行檔案傳輸的兩部電腦,必須遵守檔案傳輸協定(File Transfer Protocol, FTP)的規範,才能進行檔案的下載或上傳。

- 即時通訊(Instant Messaging, IM):提供線上即時訊息、語音交談、影像分享等功能的服務。我們必須安裝即時通訊軟體(如LINE、WeChat、Skype等),才能使用這類的服務。
- TipLINE、WeChat這2套即時通訊軟體,原應用於智慧型手機,目前已有電腦版推出。
- 電子佈告欄(Bulletin Board System, BBS):提供使用者提出問題、回覆問題、及線上即時交談的服務。我們必須使用終端機模擬軟體(如NetTerm)或可 連接BBS站的軟體(如KKman),才能連上電子佈告欄系統。
- 線上遊戲(online game):提供電玩娛樂、休閒遊戲的服務。我們必須安裝遊戲軟體(或使用瀏覽器),才能玩這類的遊戲。

## ISP VS. ICP

網際網路服務提供者(Internet Service Provider, ISP)是提供使用者連接網際網路,使用各項網際網路服務的電信業者。ISP業者除了提供上網連線服務之外,通常還會提供入口網站、電子郵件 帳號、網頁存放空間等附加服務。表11-2為目前國內較具規模的ISP業者。

#### 表11-1 國內較具規模的ISP業者

閱讀

226

| ISP業者名稱       | 成立單位       | 服務的對象     |
|---------------|------------|-----------|
| TANet(台灣學術網路) | 教育部        | 各級學校及研究單位 |
| HiNet         | 中華電信公司     | 一般大眾      |
| TWM(台灣大寬頻)    | 台灣固網公司     | 一般大眾      |
| Seednet       | 數位聯合電信公司註  | 一般大眾      |
| So-net        | 新力(Sony)公司 | 一般大眾      |

註 數位聯合電信公司早期是由經濟部、資策會等單位集資成立,目前此公司已併入遠東集團電信事業群。

網際網路內容提供者(Internet Content Provider, ICP)是網際網路中提供各類資訊內容的網站經 營業者。例如『Yahoo!奇摩』、『聯合新聞網』、『104人力銀行』……等都是國內較具規模的 ICP業者。

State of the second second sec

# 11-1.2 連接網際網路的方式

連接網際網路的方式可概分為「有線」及「無線」兩類(表11-2),由於無線網路 科技的進步,以無線連接網際網路的方式也已日趨普及。

| 表11-2 連接 | 網際網路的方式 |                        |
|----------|---------|------------------------|
| 上        | 網方式     | 備註                     |
|          | 電話線撥接   | 上網同時,不能撥打或接聽電話         |
|          | ADSL    | 也是用電話線,但上網時,可同時撥打或接聽電話 |
| 有線       | 纜線數據機   | 利用第四台纜線上網              |
|          | 光纖      |                        |
|          | 專線      |                        |
|          | Wi-Fi   | 利用第10章所介紹之Wi-Fi通訊協定上網  |
| 無線       | 3G/3.5G | 在收得到手機訊號的區域皆可上網        |
|          | LTE     | 在收得到LTE基地台訊號的區域皆可上網    |

## 電話線撥接上網

**電話線撥接上網**是透過家用的電話系統撥號連上網際網路,在用戶上網時,電話線路 會被用來傳送資料,而無法撥打或接聽電話(圖11-1)。由於此方式的連線速度較慢且 不方便,目前使用的人已大量減少。

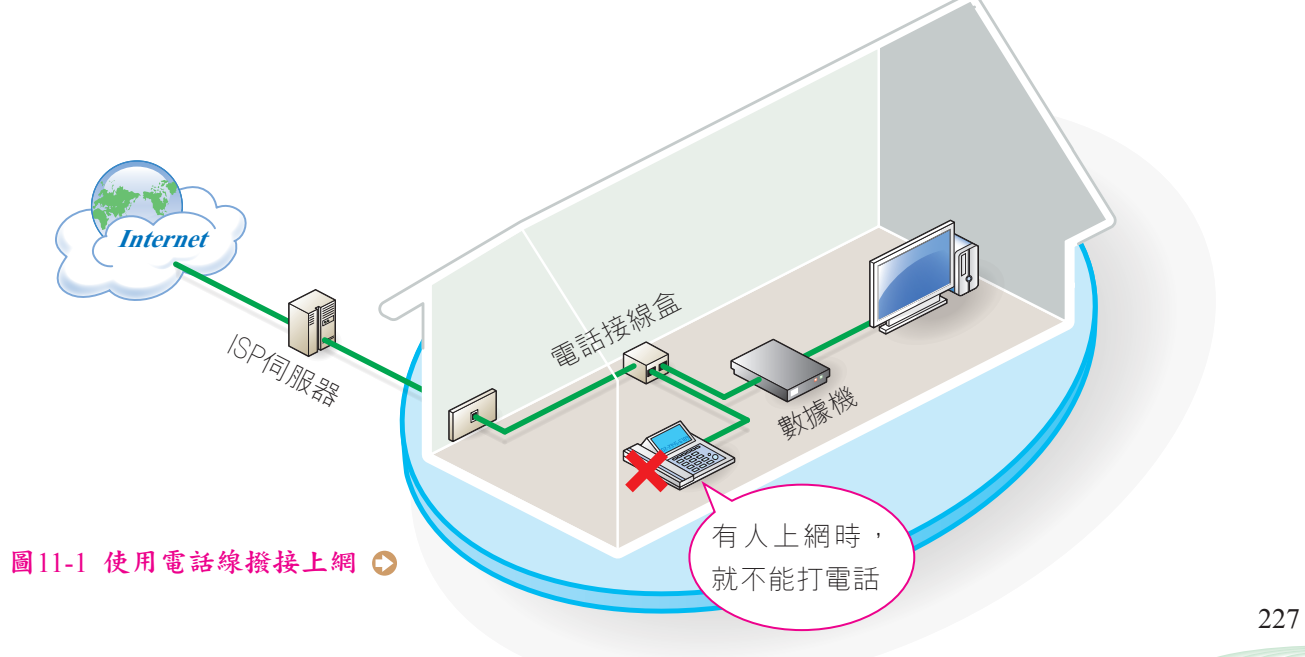

## ADSL上網

ADSL(Asymmetric Digital Subscriber Line,非對稱式數位用戶網路)上網是採 用將「電話語音訊號」及「網路傳輸訊號」分離的技術,讓用戶在上網的同時,也能正常 使用電話的一種有線上網方式(圖11-2)。由於其上傳及下載速度不同,因此稱為「非 對稱式」。

ADSL的頻寬速度通常以「下載速度/上傳速度」來表示,例如2M/256K、 8M/640K等。

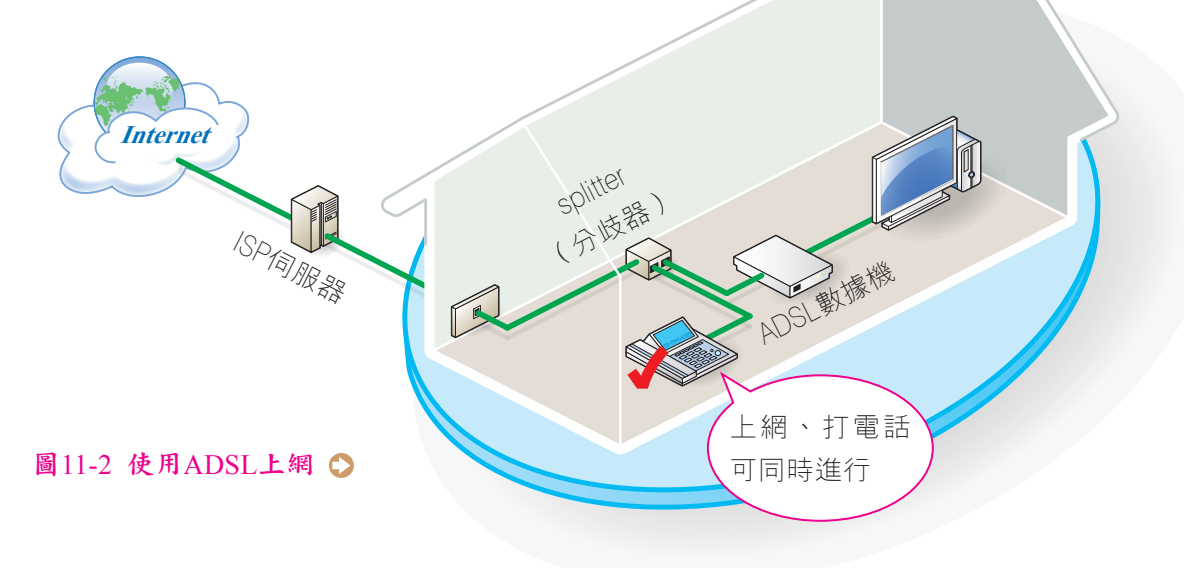

## 纜線數據機上網

**纜線數據機上網**是利用有線電視(俗稱第四台)業者的纜線系統,在用戶端加裝一台 **纜線數據機**(cable modem)來連上網際網路(圖11-3)。使用這種連接網際網路的方 式,當共用同一條纜線的用戶數增多時,網路連線的速度會變慢。

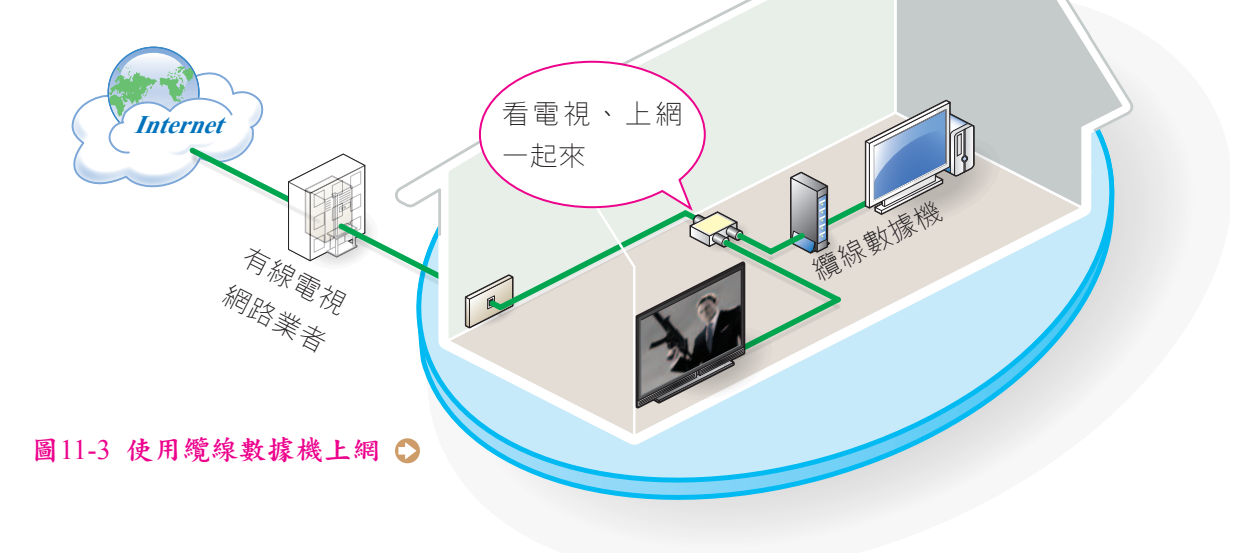

## 光纖上網

光纖上網是一種透過光纖電纜上網的方式,近來有日漸普及的趨勢。光纖電纜並非一般的電話線,使用這種上網方式,ISP業者需另外埋設光纖電纜至用戶端。以下介紹3種常見的光纖上網方式(圖11-4):

- 光纖到府(Fiber To The Home, FTTH):在ISP業者的機房至家用住宅之間架 設光纖網路,常應用在新世代數位住宅。
- 光纖到樓(Fiber To The Building, FTTB):在ISP業者的機房至大樓建築物 之間架設光纖網路,常應用在企業大樓、社區大廈、學校……等。
- 光纖到路(Fiber To The Curb, FTTC):在ISP業者的機房至住宅附近的交換 箱之間架設光纖網路,再透過雙絞線等線路與住宅連接,常應用在社區型的住 宅。

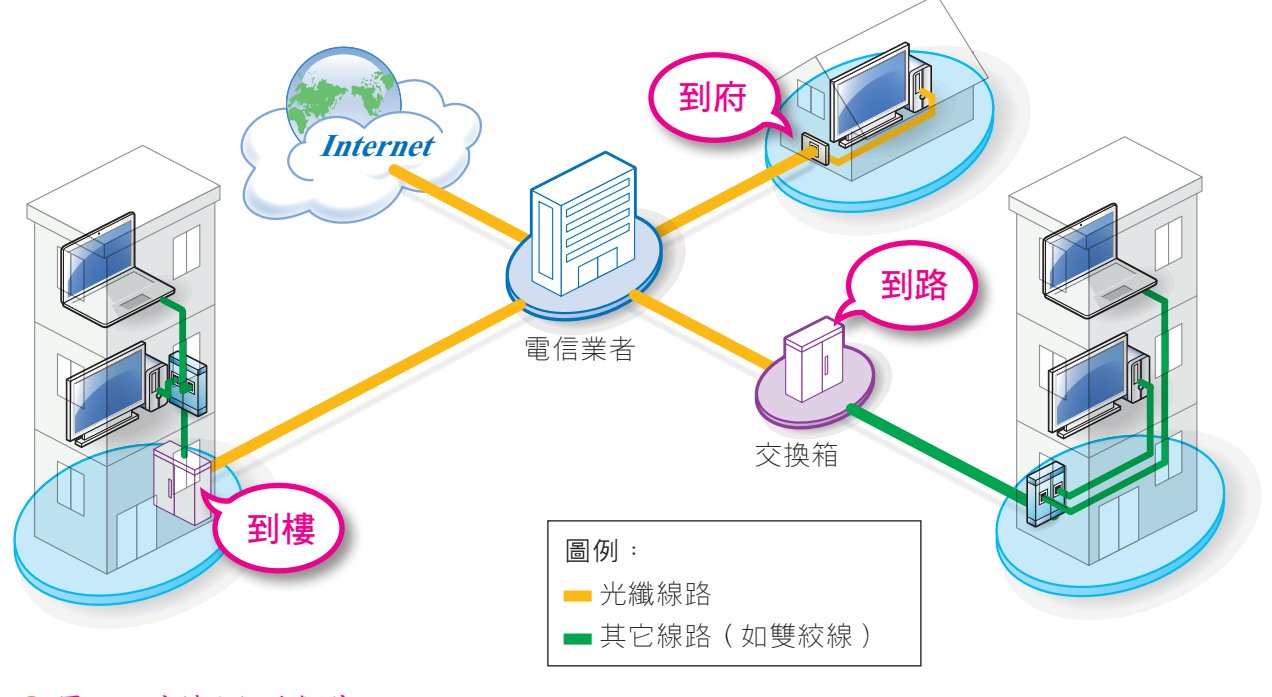

● 圖11-4 光纖上網的類型

#### 專線上網

**專線上網**是由ISP業者提供一條固定的線路,讓使用者隨時都可連上網際網路的上網 方式;此種上網方式常採用的線路有:T1(1.544 Mbps)、T2(6.312 Mbps)、T3 (44.736 Mbps)、T4(274.176 Mbps)等規格。專線上網的通訊品質較穩定、傳輸 速度較快,但其費用較高,因此用戶多半為政府機構或較大型的企業。 表11-3為前述5種連接網際網路方式的比較。

| 表11-3 有線上網力式的比較 |         |                   |     |  |
|-----------------|---------|-------------------|-----|--|
| 有線上網方式          | 傳輸媒介    | 傳輸速度 <sup>註</sup> | 費用註 |  |
| 電話線撥接           | 電話線路    | 最慢                | 便宜  |  |
| ADSL            | 電話線路    | 快                 | 中等  |  |
| 纜線數據機           | 有線電視之纜線 | 快                 | 中等  |  |
| 光纖              | 光纖      | 較快                | 中等  |  |
| 專線              | 雙絞線或光纖  | 最快                | 昂貴  |  |

註 不同的上網方式,ISP業者通常提供有多種頻寬與費率組合,上表僅是一般性的比較。

## 無線上網

隨著網路科技的發展,無線上網的方式已漸趨普及,例如我們常可在咖啡屋、連鎖速 食店、圖書館或捷運站等處,看到學生、商務人士使用筆記型電腦或智慧型手機等行動裝 置來連上網際網路。

**無線上網**的方式一般可分為Wi-Fi、3G/3.5G及LTE等3種。圖11-5為無線上網示意圖。

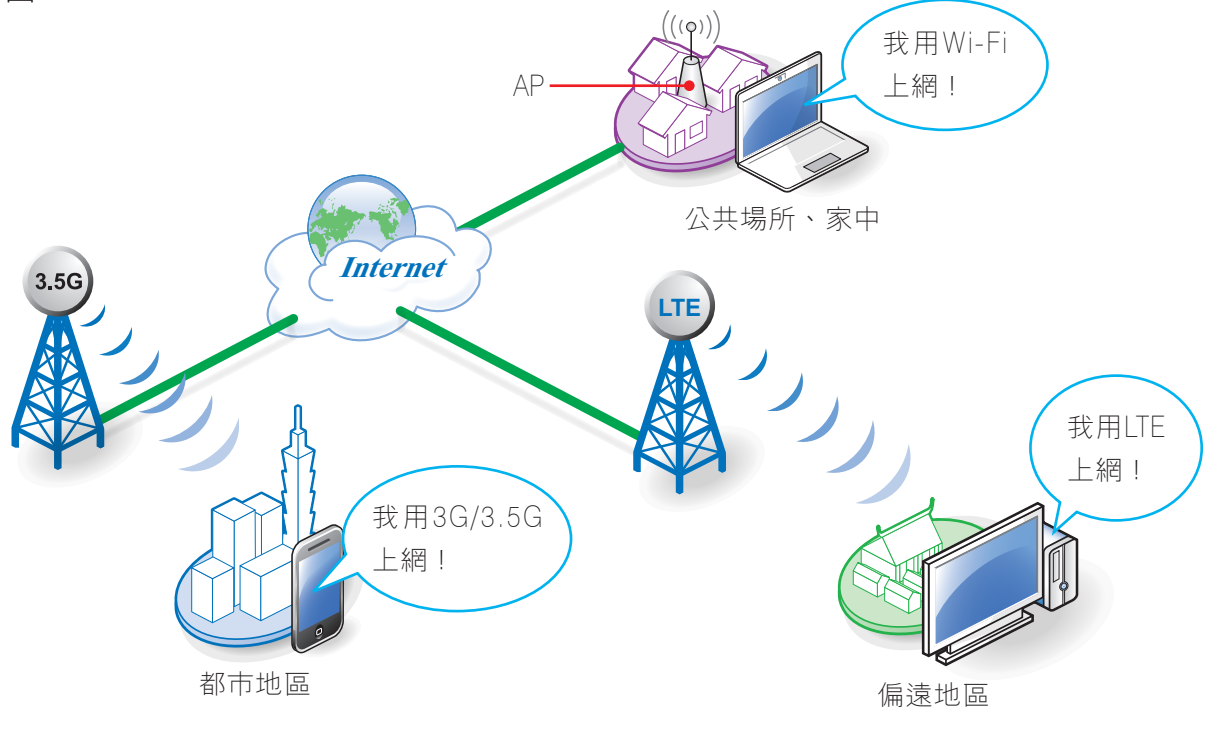

● 圖11-5 無線上網示意圖

- Wi-Fi上網:使用Wi-Fi上網就是透過無線區域網路上網。只要電腦設備安裝 了Wi-Fi無線網路卡,即可在設有無線網路基地台(AP)及數據機(如ADSL modem)的場所連上網際網路。一般在圖書館、咖啡店所提供的無線上網服務, 即屬於Wi-Fi上網。
- 3G/3.5G上網:3G(3rd Generation)是第三代行動通訊的簡稱,現今智慧型手機的上網方式,多半採用此種方式上網。一般桌上型電腦或筆記型電腦,若想採用此種方式上網,則必須先安裝3G/3.5G無線網路卡,並向ISP申請帳號,才可在手機基地台涵蓋範圍內連上網際網路。
- LTE上網:是目前國內正在大力推廣的上網方式,屬於行動通訊的4G世代,較 3G/3.5G傳輸速度快、傳輸距離遠。只要電腦設備加裝LTE無線網路卡,即可在 基地台涵蓋範圍內連上網際網路。

表11-4為上述3種無線上網方式的比較。

| 表11-4 無線上網方式的比較 |             |                     |  |  |
|-----------------|-------------|---------------------|--|--|
| 無線上網方式          | 傳輸距離        | 傳輸速度                |  |  |
| Wi-Fi           | 100 ~ 200 m | 11~450 Mbps         |  |  |
| 3G/3.5G         | 2~ 14 km    | 2 ~ 14.4 Mbps       |  |  |
| LTE             | 75 km       | 最高 300 Mbps ( 理想値 ) |  |  |

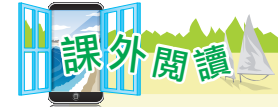

#### 幾G才夠?

為了使手機能夠收送數據、語音、影像等多媒體資料,以滿足使用者日益增加的行動通訊需求,電信業者不斷研發出高速傳輸速率的行動通訊系統(表11-5)。目前正在發展中的5G行動通訊標準,預期將提供較現行通訊標準更快速的傳輸速率。

| 表11-5 行動通訊系統的比較 |             |                |                        |                          |                                   |                                                                              |
|-----------------|-------------|----------------|------------------------|--------------------------|-----------------------------------|------------------------------------------------------------------------------|
| 世代<br>比較項目      | 2G          | 2.5G           | 3G                     | 3.5G                     | 4G                                | 5G<br>(發展中)                                                                  |
| 主要特色            | 以語音通訊<br>為主 | 可傳送少量的<br>影像資料 | 支援影像電<br>話及影音多<br>媒體服務 | 與3G的特色<br>相近,但傳<br>輸速度較快 | 較3.5G傳輸,<br>速度全傳輸<br>量的影音<br>媒體資料 | 可<br>上<br>相<br>溝<br>「<br>物<br>品<br>連<br>五<br>實<br>聯<br>網<br>」<br>的<br>目<br>標 |
| 傳輸速率            | 9.6Kbps     | 115.2Kbps      | 2Mbps                  | 14.4Mbps                 | 300Mbps                           | 10Gbps                                                                       |
| 適合收送的資料         | 語音、數據       | 語音、數據、<br>影像   | 語音、數據、                 | 影像、視訊、                   | 多媒體                               |                                                                              |

# 11-1.3 網際網路的位址

每個人的住所都有一個通訊地址,才能讓郵差將我們要寄送的信件順利地送達對方。同樣的道理,網際網路上的每台電腦主機也都需要有一個通訊位址-網際網路位址 (Internet Protocol address, IP位址),才能讓使用者的電腦在茫茫網海中找到特定的 電腦主機。

#### IP位址的等級

閱讀

IP位址相當於電腦主機在網際網路上的門牌號碼,它是由4個數值所組成,每個數值介於0~255之間,數值與數值間以句點隔開,例如140.111.34.61是教育部某台電腦主機的IP位址。

不同機構對IP位址的需求量有所不同,例如大型企業電腦設備多,就需要較多的IP位 址、小企業則用到較少的IP位址。因此IP位址的管理機構將IP位址的等級由大到小分為 A、B、C、D、E等5種規模(表11-6),以有效分配IP位址的使用。

| 表11-6 Class A ~ E等級的比較 |           |                     |  |  |
|------------------------|-----------|---------------------|--|--|
| IP位址等級 IP位址第1個數值       |           | 適用單位                |  |  |
| Class A                | 0~127     | 政府機關、國家級研究單位        |  |  |
| Class B                | 128 ~ 191 | 大企業、電信業者、學術單位       |  |  |
| Class C                | 192 ~ 223 | 一般企業、家庭             |  |  |
| Class D                | 224 ~ 239 | 促现作受特殊田泽,例加度矮、盥冻研究等 |  |  |
| Class E                | 240 ~ 255 |                     |  |  |

#### 識別IP位址的網路等級

從表11-7中,可得知由IP的第1個數值,即可判斷該IP位址的網路等級。你知道為什麼Class A等級的IP位址第1個數值,是介於0~127之間?而Class B等級的IP位址第1個數值,又為何是介於 128~191之間呢?

IP位址中的每一個數值,實際上是由8個位元之二進位數值所組成。不同的網路等級,第1個數值的二進位值並不相同(表11-7)。以Class A爲例,組成第1個數值的8個位元中,第1個位元固定爲 "0",所以此等級的IP位址第1個數值,是介於0(0000000)2~127(0111111)2之間。

HE TO A

## IP位址的結構

每一個IP位址一定包含有網路位址(net ID)及主機位址(host ID)兩部分。網路 位址是用來識別所屬的網路;主機位址則是用來識別該網路上的電腦設備。若以大廈及各 層住戶來比喻,大廈地址就是網路位址,住戶的門牌號碼就是主機位址(圖11-6)。

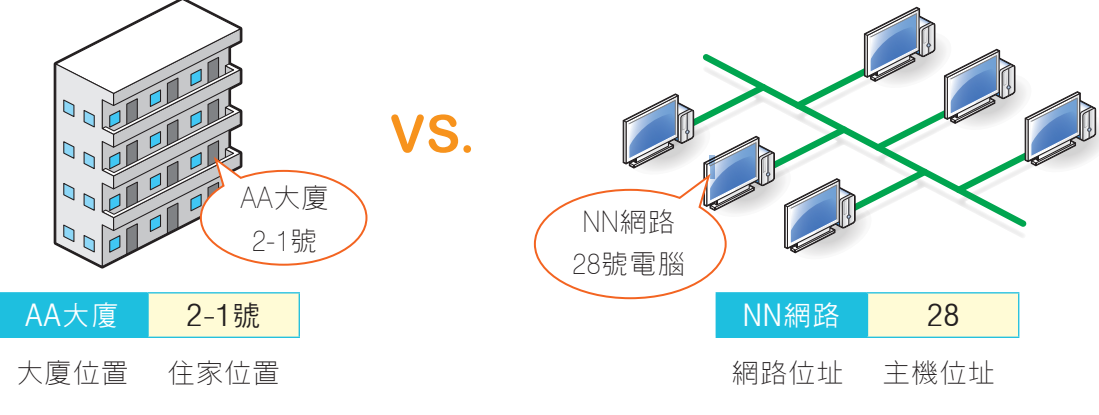

#### ▲ 圖11-6 網路位址及主機位址示意圖

Class A、B、C的IP位址,其網路位址及主機位址的長度各有不同(圖11-7),但 皆是由4個數值所組成。Class A適用於大型網路,網路位址需求較少,但可分配的主機 位址較多;Class C適用於小型網路,網路位址較多,但可分配的主機位址較少;Class B則介於兩者之間。

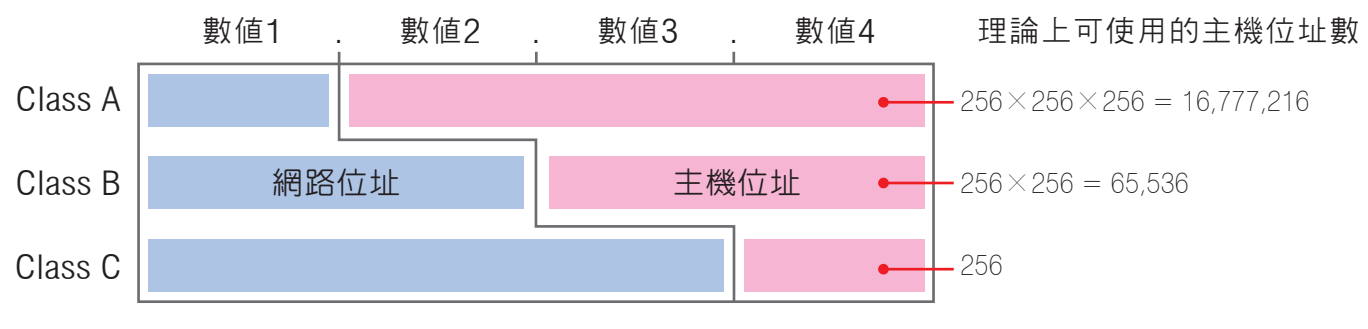

▲ 圖11-7 Class A、B、C的比較示意圖

| 表11-7 Class A~E第1個數值的二進位值與十進位值 |                                                               |           |  |  |  |
|--------------------------------|---------------------------------------------------------------|-----------|--|--|--|
| IP等級                           | 第1個數值的二進位值                                                    | 第1個數值範圍   |  |  |  |
| Class A                        | $\textbf{0} \times \times \times \times \times \times \times$ | 0~127     |  |  |  |
| Class B                        | <b>10</b> ××××××                                              | 128 ~ 191 |  |  |  |
| Class C                        | <b>110</b> ×××××                                              | 192 ~ 223 |  |  |  |
| Class D                        | <b>1110</b> ××××                                              | 224 ~ 239 |  |  |  |
| Class E                        | <b>1111</b> ××××                                              | 240 ~ 255 |  |  |  |

管理機構在發放IP位址時,會依據申請單 位的網路規模,給予一組網路位址相同但主機 位址不同的IP位址。圖11-8是以Class C為例, 假設一機構申請取得100個IP位址的示意圖 (210.242.128.101~210.242.128.200)。

#### IP位址結構的辨識-子網路遮罩

如前述所提IP位址是由網路位址與主機位址所組成。在網際網路中,資料的傳輸是透過「網路位址」來識別資料應傳輸到哪一個網路;透過「主機位址」來識別資料應傳輸給哪一台設備。但電腦並無法判斷在IP位址的4個數值中,是使用幾個數值來代表網路位址;幾個數值來代表主機位址,因此必須藉由**子網路遮罩**(subnet mask)來協助電腦「解讀」IP位址。

子網路遮罩是由4組0 ~ 255的數 值組成,電腦預設會根據IP位址所屬 的網路等級來設定子網路遮罩(表11-8)。其中數字 "255" 代表該碼為網 路位址,數字 "0" 則代表該碼為主機 位址。

| 表11-8 預設使用的子網路遮罩 |               |  |  |  |
|------------------|---------------|--|--|--|
| IP位址等級           | 預設子網路遮罩       |  |  |  |
| Class A          | 255. 0. 0.0   |  |  |  |
| Class B          | 255.255. 0.0  |  |  |  |
| Class C          | 255.255.255.0 |  |  |  |

例如有一IP位址為210.242.128.129,其子網路遮罩設定為255.255.255.0,則電腦 依子網路遮罩可判斷出IP位址前3碼(210.242.128)為網路位址,後1碼(129)為主機 位址。

#### IP位址的發展-IPv6

目前網際網路使用的IP位址,大多屬於IPv4(IP version 4,第4版IP位址)格式。 有鑒於網際網路上的伺服器及用戶電腦不斷增加,為避免IPv4面臨不敷使用的情況,為 此國際網際網路標準組織(Internet Engineering Task Force, IETF)另外制定了128 位元的IPv6(IP version 6,第6版IP位址)格式來解決這個問題。

IPv6是以8組4個十六進位數字所組成,每組數字以 ":" 來隔開,例如:

## ACDC:1536:11A5:62B7:7423:1869:559E:1432

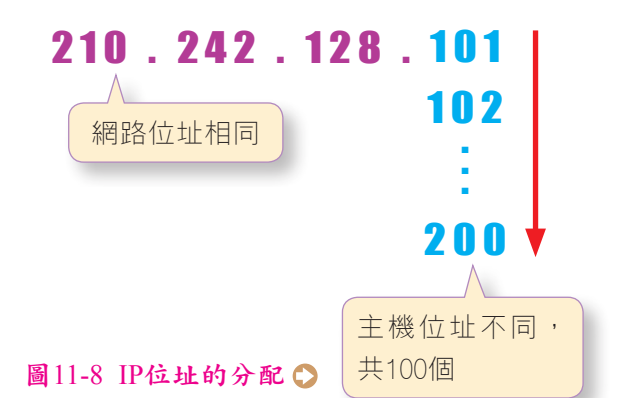

IPv6可用的IP位址數量較IPv4多了2<sup>96</sup>倍,數量極為龐大(表11-9),延伸出的應用 是可使電腦、手機、手錶、電視、冰箱,甚至是汽車等物品,都擁有一個唯一的IP位址, 以便這些物品都可透過網際網路來交換訊息。

要注意的是,IPv6的格式雖可解決IP位址數量不足的問題,但早期網路設備、軟體 程式都是依照IPv4的格式所設計,由於IPv4與IPv6兩者並不相容,若要全面換成IPv6, 將會耗費大量人力與物力,故距離IPv6完全實現尚需一段時日。

| 表11-9 ]                                  | IPv4 vs.                                 | IPv6                                                                                                    |                                                                                      |
|------------------------------------------|------------------------------------------|----------------------------------------------------------------------------------------------------|--------------------------------------------------------------------------------------|
| IP格式                                     | 位元                                       | 理論上可使用的IP位址數量                                                                                                    | 表示方式                                                                                 |
| IPv4                                     | 32                                       | 4,294,967,296                                                                                                    | 4組十進位値,數値間以<br>"."隔開                                                                 |
| IPv6                                     | 128                                      | 340,282,366,920,938,463,463,374,607,431,768,211,456                                                                                    | 8組十六進位値,<br>數値間以 ":" 隔開                                                              |
| <b>来外周</b><br>IPv6位<br>網際網<br>班打卡<br>鐘自動 | 此的數量<br>路,形成<br>的應,打<br>後<br>意<br>、<br>前 | 物聯網<br>極為龐大,足夠讓我們為許許多多的物品都設定有IP位<br>物聯網(Internet Of Things, IOT),以達到管理、監控、<br>20<br>20<br>20<br>20<br>20<br>20<br>20<br>20<br>20<br>20 | 4像杯水,<br>6像大海<br>址,使這些物品都可連上<br>識別物品等目的。<br>活、能源管理等。例如下<br>(物),在到家前三十分<br>意中享受熱騰騰的飯。 |

#### IP位址的分類

在網際網路的世界中,常會聽到固定IP、浮動IP、私有IP或公有IP等不同名稱,這些IP究竟有什麼差別呢?以下將一一說明。

固定IP與浮動IP:固定IP是指電信業者或相關機構提供給用戶的專屬IP位址,通常要架設網站的用戶才需要申請此種IP。浮動IP指的是一般用戶要上網時,由電信業者機動提供IP位址,每次分配給用戶的IP位址可能不同,例如一般家庭使用的ADSL上網,多半就是使用浮動IP。

浮動IP是透過電信業者的動態主機組態協定伺服器(Dynamic Host Configuration Protocol server, DHCP server)來動態分配IP位址,目的是要讓有限的IP位址能充分有效地使用(圖11-9)。在Windows中,我們可視需要透過如圖11-10所示的交談窗,設定要使用浮動IP或固定IP來連上網際網路。

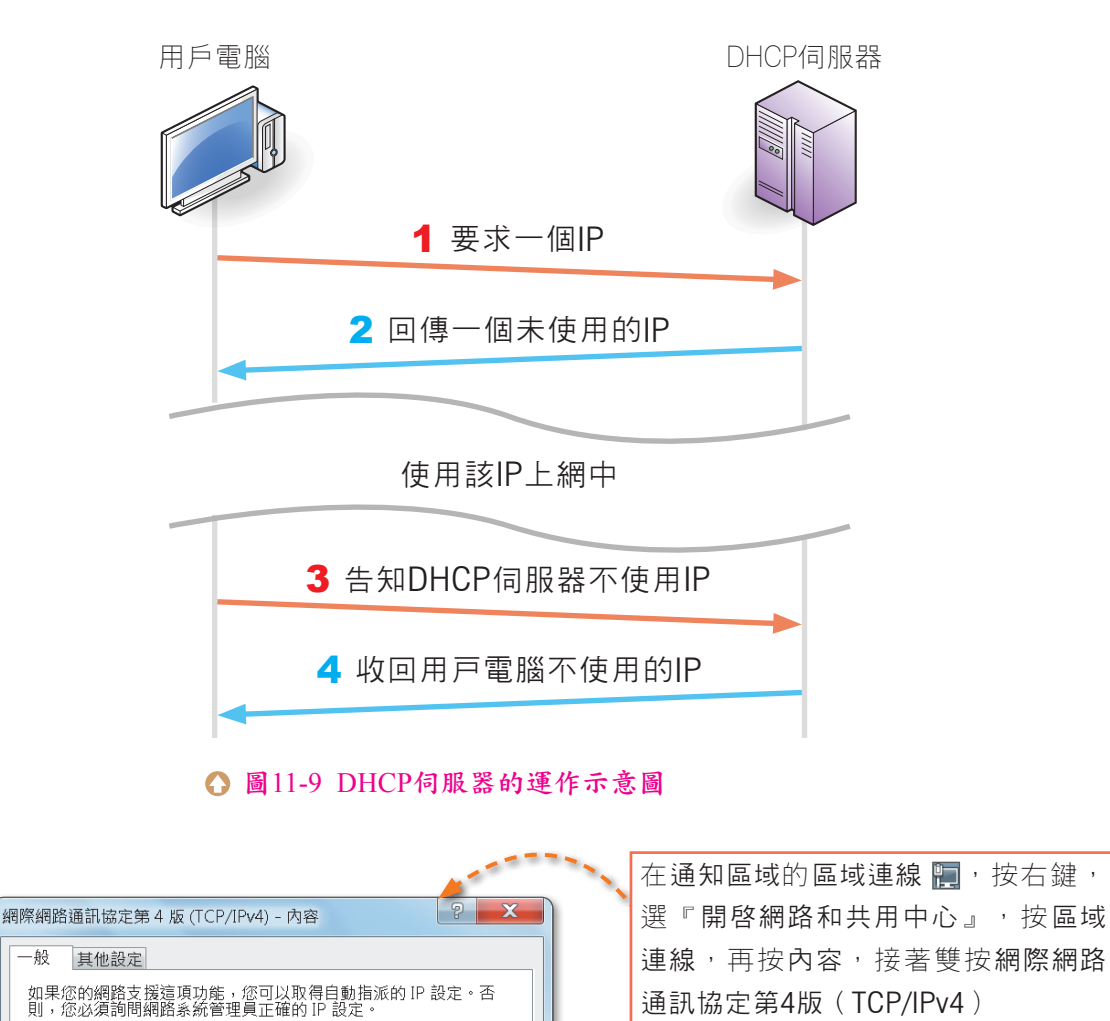

● 自動取得 IP 位址(0)●
 使用下列的 IP 位址(S):
 IP 位址(1):
 子網路遮罩(U):
 預設開道(D):
 ●
 ●
 ●
 ●
 ●
 ●
 ●
 ●
 ●
 ●
 ●
 ●
 ●
 ●
 ●
 ●
 ●
 ●
 ●
 ●
 ●
 ●
 ●
 ●
 ●
 ●
 ●
 ●
 ●
 ●
 ●
 ●
 ●
 ●
 ●
 ●
 ●
 ●
 ●
 ●
 ●
 ●
 ●
 ●
 ●
 ●
 ●
 ●
 ●
 ●
 ●
 ●
 ●
 ●
 ●
 ●
 ●
 ●
 ●
 ●
 ●
 ●
 ●
 ●
 ●
 ●
 ●
 ●
 ●
 ●
 ●
 ●
 ●
 ●
 ●
 ●
 ●
 ●
 ●
 ●
 ●
 ●
 ●
 ●
 ●
 ●
 ●
 ●
 ●
 ●
 ●
 ●
 ●
 ●
 ●
 ●
 ●
 ●
 ●
 ●
 ●
 ●
 ●
 ●
 ●
 ●
 ●
 ●
 ●
 ●
 ●
 ●
 ●
 ●
 ●
 ●
 ●
 ●
 ●
 ●
 ●
 ●
 ●
 ●
 ●
 ●
 ●
 <li

▲ 圖11-10 網際網路通訊定第4版(TCP/IPv4)-內容交談窗

公有IP與私有IP:向電信業者申請上網服務,以取得可用來連上網際網路的IP位址,這種IP位址稱為公有IP(Public IP)<sup>註</sup>。在網路等級A、B、C中各自保留有部分專供企業、學校、家庭等內部網路使用,但無法用來連上網際網路的IP位址(表11-10),這種IP位址稱為私有IP(Private IP)。

236

為了節省申請多個公有IP位址的費用,許多網路設備(如IP分享器、AP)都會內 建有NAT(Network Address Translation,網路位址變換)功能,透過此一功 能,可將私有IP轉換成公有IP位址,讓區域網路中多部使用私有IP的電腦,共用 一個或少數的公有IP來上網(圖11-11)。

| 表11-10 Class | A ~ C的私有IP範圍                        |                                      |
|--------------|-------------------------------------|--------------------------------------|
| 網路等級         | 私有IP範圍                              |                                      |
| Class A      | 10. 0.0.0 ~ 10.255.255.255          | Tip                                  |
| Class B      | 172. 16.0.0 ~ 172. 31.255.255       | 有些人也將公有IP                            |
| Class C      | 192. 168. 0. 0 ~ 192. 168. 255. 255 | 有IP稱為虛擬IP。                           |
|              | <b>2</b> 。記<br>改                    | 錄相關資訊,並將封包的來源位共<br>成自己的IP位址(公有IP)再送出 |

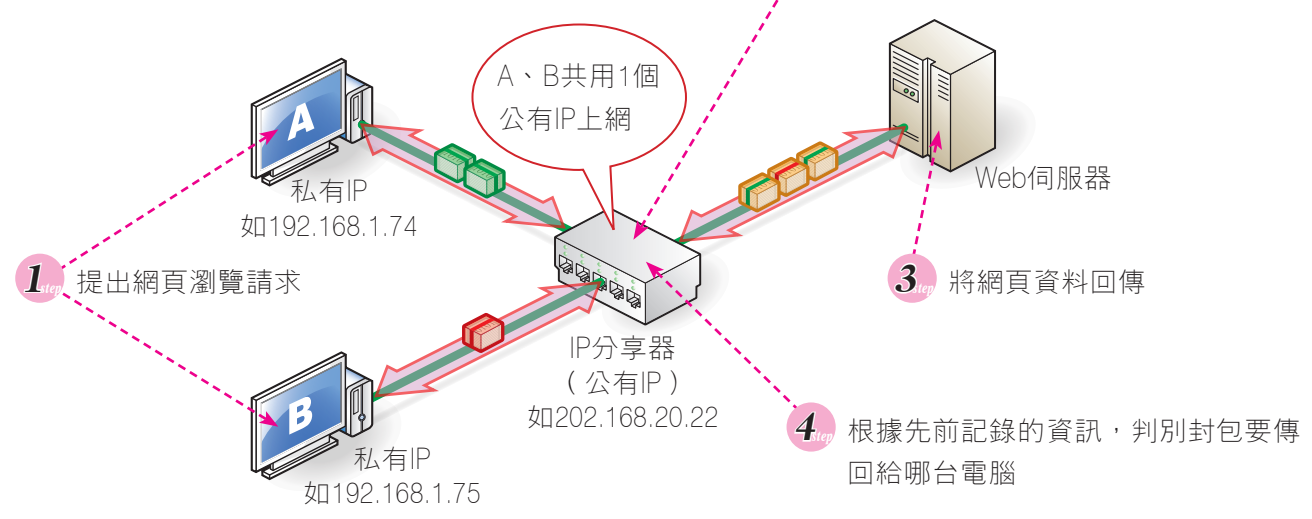

▲ 圖11-11 具有NAT功能的IP分享器運作示意圖

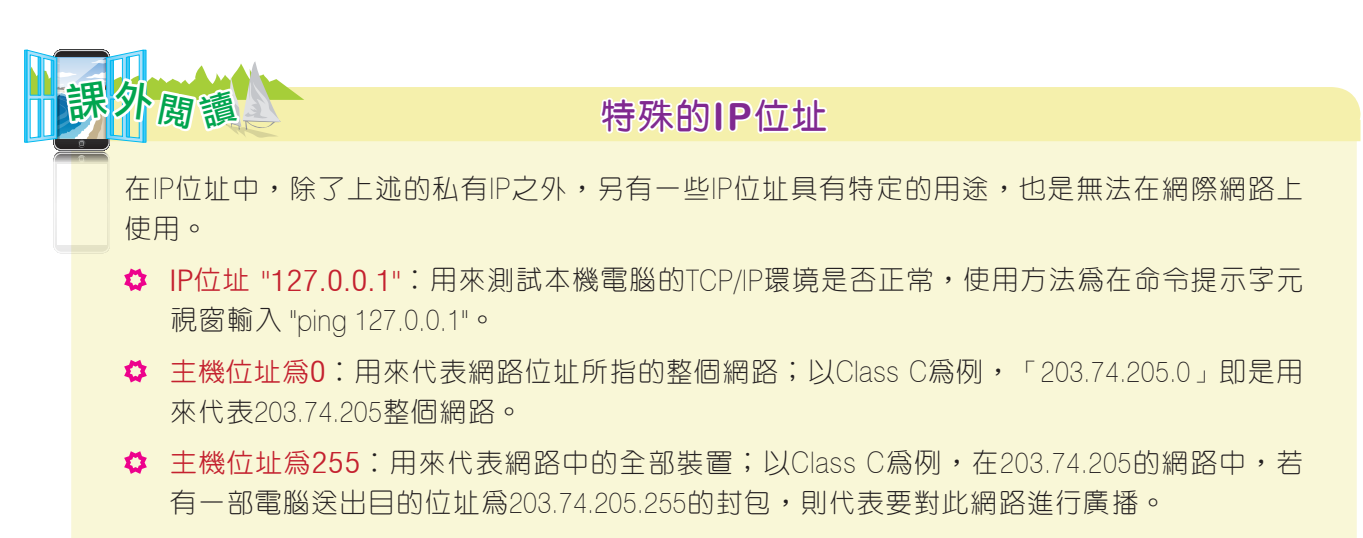

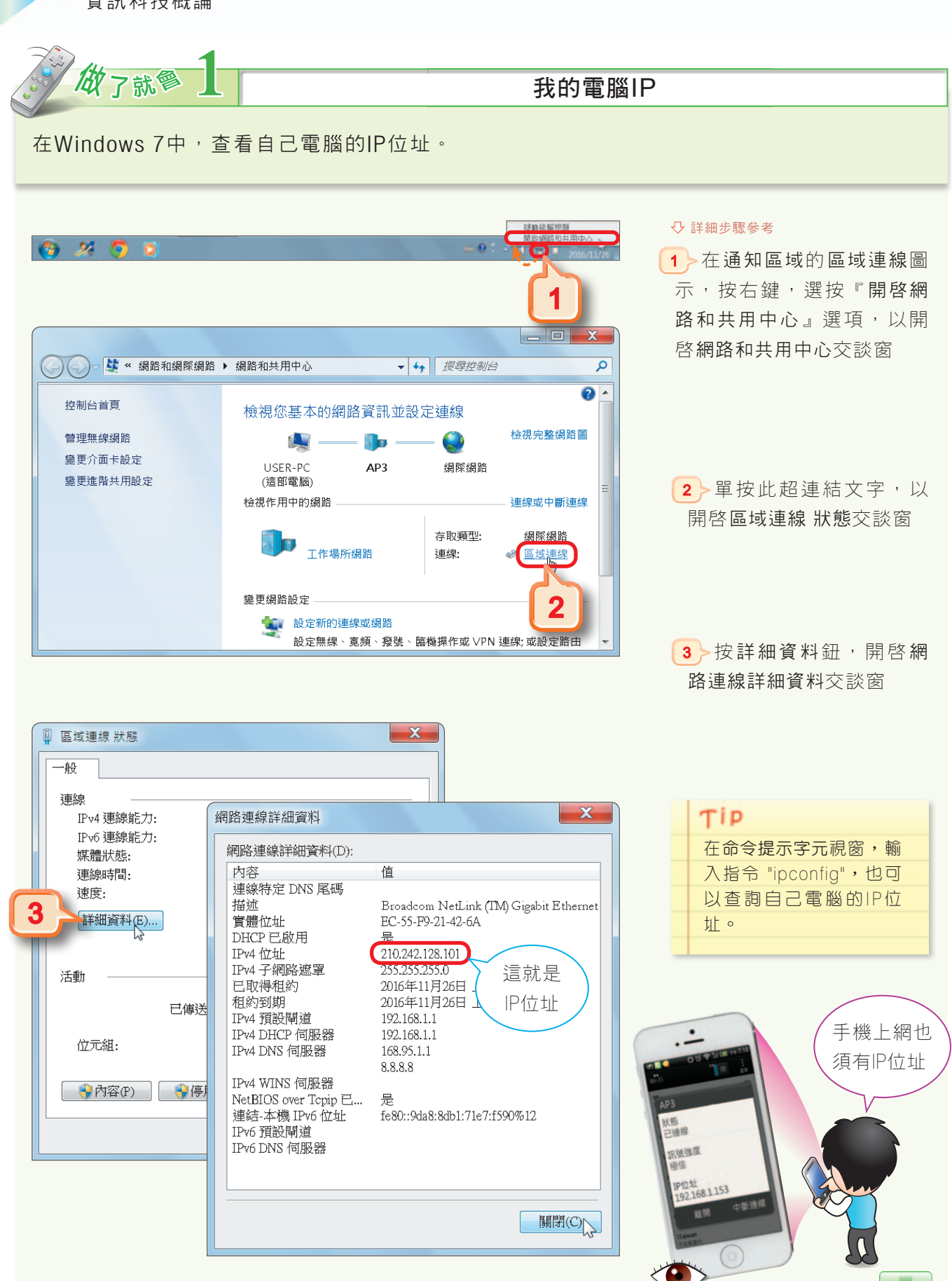

SH T

## 網域名稱

網域名稱(domain name)是網際網路上電腦主機的代稱,其作用與IP位址相同, 二者的差別在於:網域名稱使用較易記憶的名稱,而IP位址則使用一組數字,來代表網際 網路上的電腦主機。

網域名稱通常可以細分成**主機名稱、機構名稱、類別**及**地理名稱**等四部分,每一部分以"."符號連結。網際網路上有許多**網域名稱伺服器**(Domain Name Server, DNS), 會將網域名稱轉換成IP位址(圖11-12)。

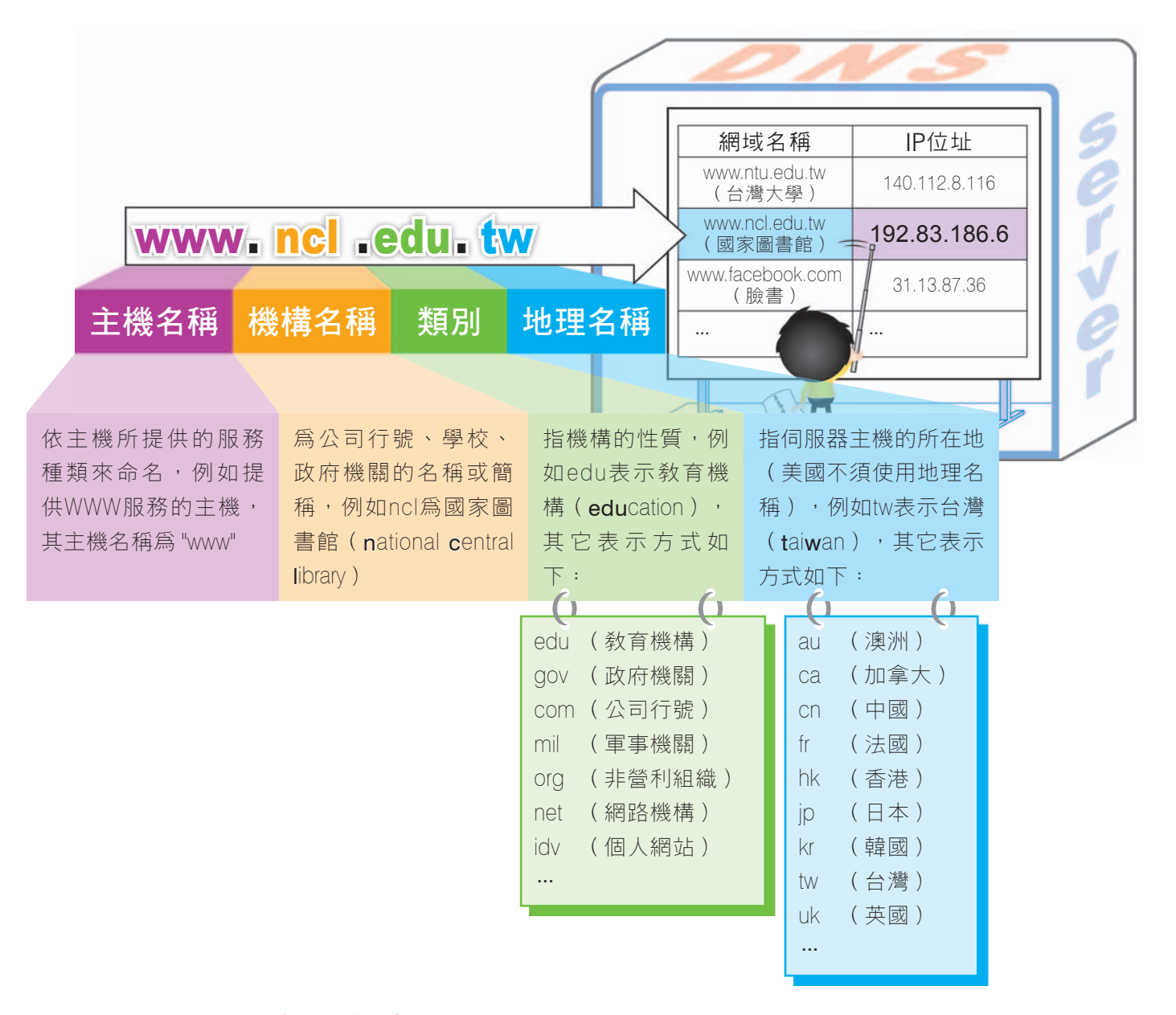

◇ 圖11-12 DNS將網域名稱轉換成IP位址

239

國內負責統籌網域名稱及IP位址發放之組織為TWNIC(台灣網路資訊中心),有關 網域名稱之申請,皆是透過該組織所授權之機構(如台灣固網、中華電信等)來處理。除 了英文網域名稱之外,使用者也可申請非英文的網域名稱,目前國內已有中文網域名稱的 應用,例如http://台網中心.台灣。

網路蟑螂
第些人會搶先註册登記一些公司、品牌名稱或人名的網域名稱,以便日後以高價出售給需要這些網域名稱的企業;這些人俗稱爲網路蟑螂。例如某網路蟑螂搶先註册麥當勞的網域名稱,麥當勞耗費巨資才購回自己的網域名稱使用權。
1999年聯合國成立「世界智慧財產權組織」,將網路蟑螂剽竊網域名稱的行爲列爲非法,並成功協助迪奧(Christian Dior)、瑪丹娜(Madonna)、湯姆克魯斯(Tom Cruise)等知名企業或人 古從網路蟑螂手中取回自己的網域名稱使用權。

## 全球資源定位器

全球資源定位器(Uniform Resource Locator, URL)即俗稱的網址,是用來指示網際網路上某一項網路資源的所在位置,及存取該項資源所使用的通訊協定。圖11-13為『任天堂』網站的URL。

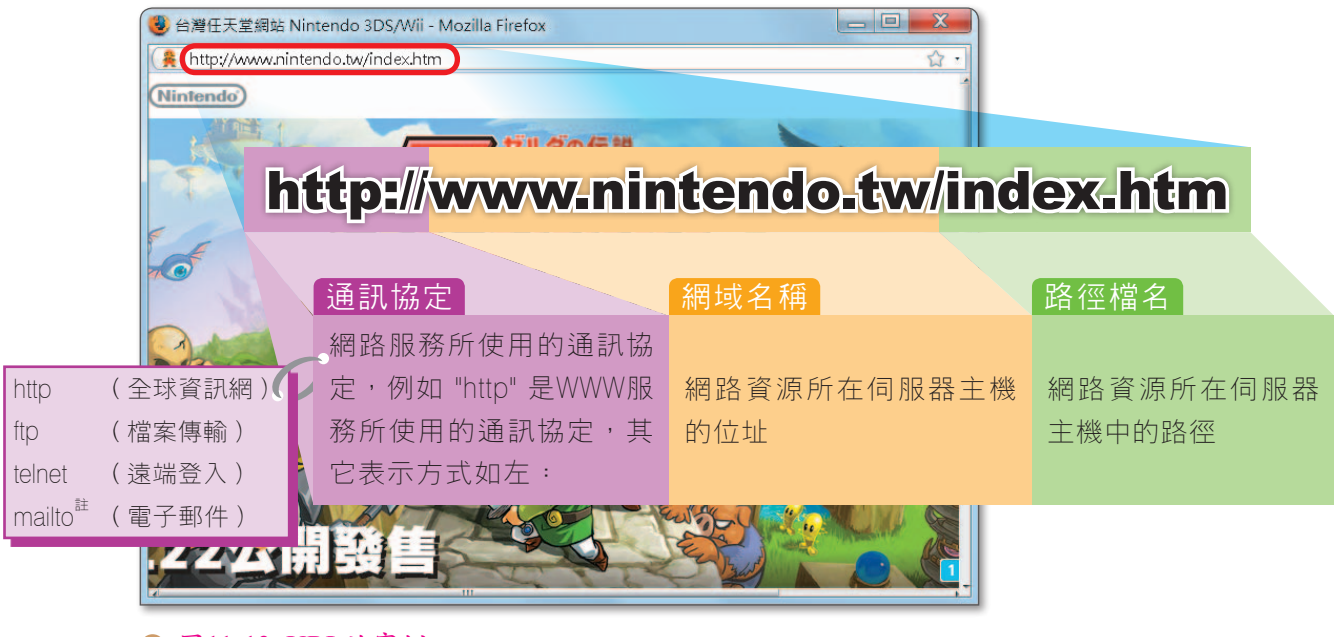

▲ 圖11-13 URL的實例

240

開元

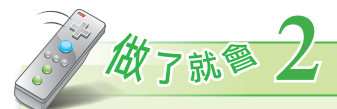

#### 瀏覽網頁一定要輸入URL?

使用可測試目的主機是否運作正常的ping指令來查閱『中央氣象局』網站(http://www.cwb.gov.tw)的IP位址,再利用此IP測試是否可連上該網站。

#### ↓ 詳細步驟參考

- 選按『開始/所有程式/附 屬應用程式/命令提示字元』
   選項,以開啓命令提示字元 視窗
- 2 輸入指令 "ping www. cwb.gov.tw",按 Enter 鍵, 查詢 『中央氣象局』網站 的IP位址(一台伺服器可以 有多個IP位址,故ping到的 IP位址可能不同)
- 3 開啓IE,在網址列輸 入查詢到的IP位址,並按 Enter 鍵測試是否可用IP位 址連上『中央氣象局』網 站

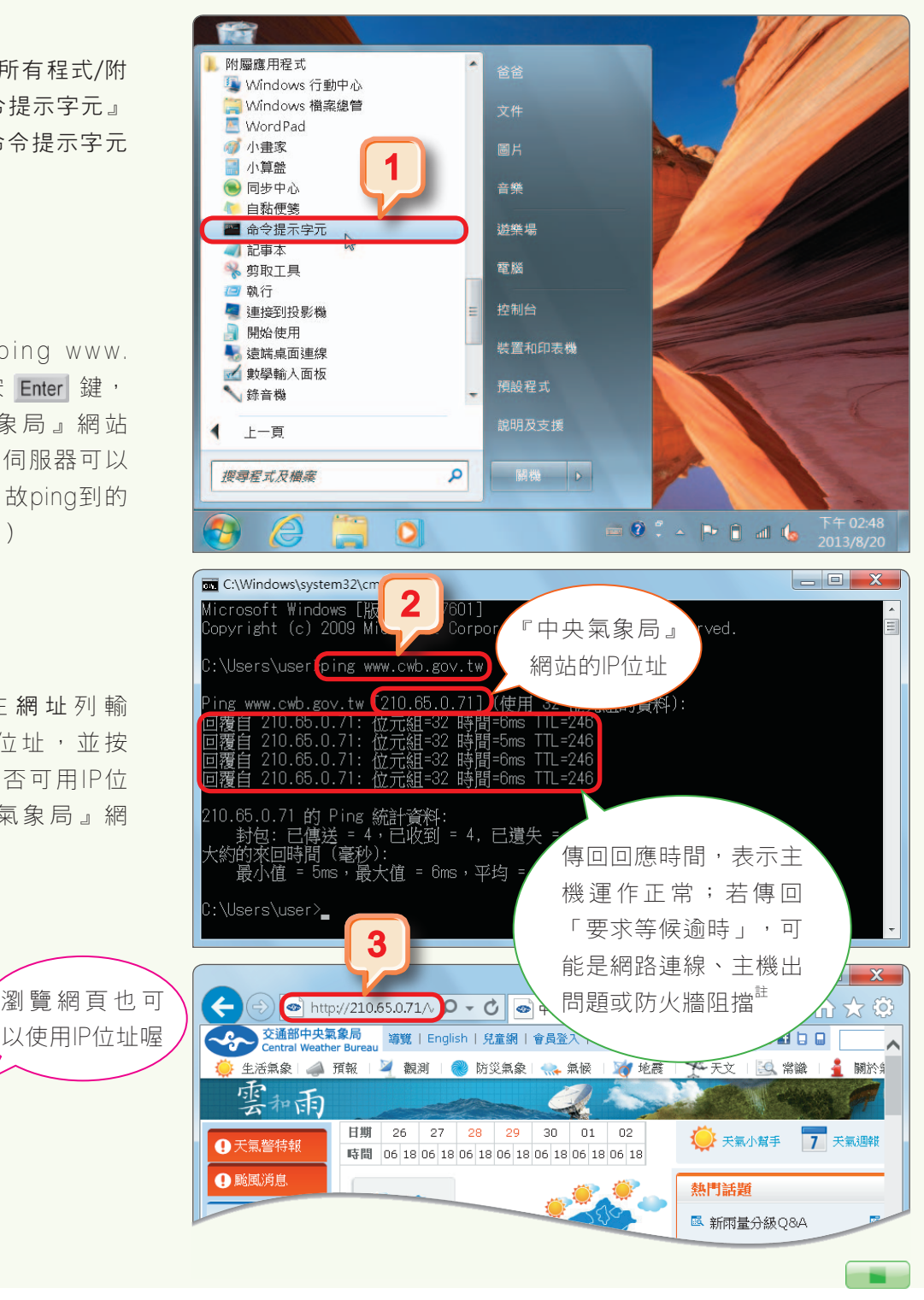

註 有些主機為了避免駭客刺探,會刻意設定不回應ping指令,例如「台灣科技大學」網站(http://www.ntust.edu.tw/),當我們ping這類 241 網站時,會得到「要求等候逾時」(或Request timed out)的訊息,但使用瀏覽器仍可正常瀏覽該網站。

# 11-1.4 網際網路的運作架構

網際網路是由全球無數個網路連結而成,為什麼我們能在茫茫的網海中彼此交換訊息 呢?如前節所述,網際網路上的每台電腦主機都有一個唯一的**IP位址,路由器**可根據這個 IP位址來選擇資料傳輸的路徑,以便將資料轉送到目的位置。圖11-14是網際網路運作架 構的示意圖。

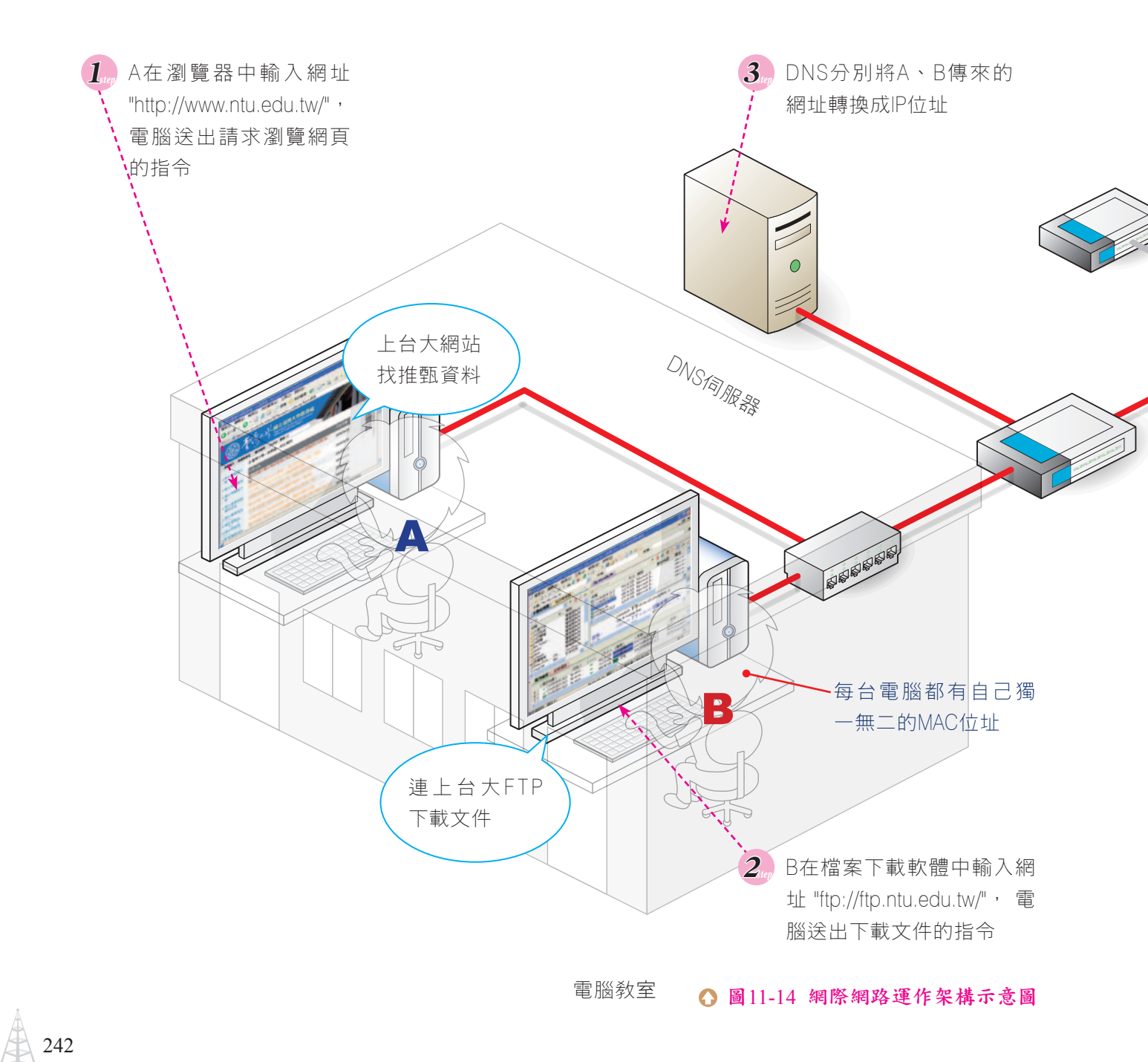

難元

網際網路上的每台電腦理論上都須有1個IP位址,但由於IP位址的數量有限,在實務 上通常是多台電腦共用1個或少數幾個IP位址。當兩台電腦共用同1個IP位址連上不同網 址時,網路伺服器傳回的資料,便是透過電腦的MAC位址,來識別要傳給哪一台電腦。

另外,在圖11-14中,台大的某伺服器是透過請求指令中所包含的**埠位址**(port address),來決定要提供的是WWW或FTP服務。埠位址是一種用來讓伺服器辨識應該 提供何種服務的編號,在使用網際網路服務時,通常不需指定埠位址,這是因為網路應 用軟體(如瀏覽器、檔案下載軟體)會將預設的埠位址編號,自動加入到要傳送出去的 封包中。

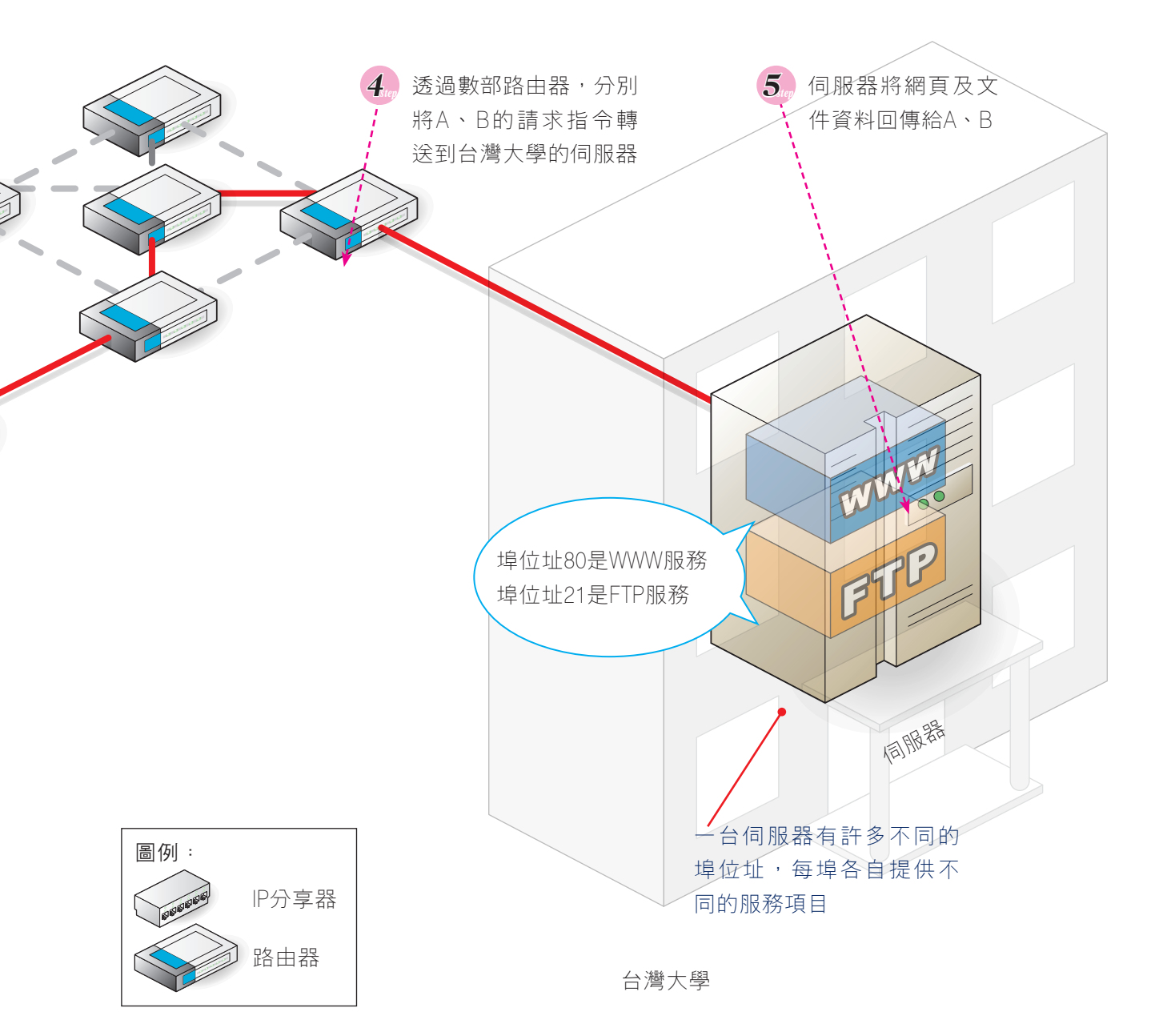

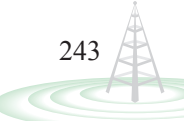

閱讀

#### 常見的埠位址

下表是常見的網際網路服務項目對應的埠位址。

| 表11-11 常見的網際網路服務項目對應的埠位址 |        |  |  |  |
|--------------------------|--------|--|--|--|
| 服務項目                     | 預設的埠位址 |  |  |  |
| HTTP(網頁瀏覽)               | 80     |  |  |  |
| DNS(IP位址轉換)              | 53     |  |  |  |
| Telnet(遠端登入)             | 23     |  |  |  |
| FTP (檔案傳輸)               | 21     |  |  |  |
| IMAP (郵件收發)              | 143    |  |  |  |
| POP3(郵件接收)               | 110    |  |  |  |
| SMTP (郵件寄送)              | 25     |  |  |  |

有些伺服器為了只提供特定人士使用,會更改預設的埠位址編號,例如將網頁瀏覽服務的預設 埠位址80,透過網站伺服器軟體(如IIS)更改為8080;則要使用該伺服器所提供的網頁瀏覽服 務,就必須在網址中指定正確的埠位址,例如http://tris.tari.gov.tw:8080/(『台灣稻作資訊系統』 網站)。

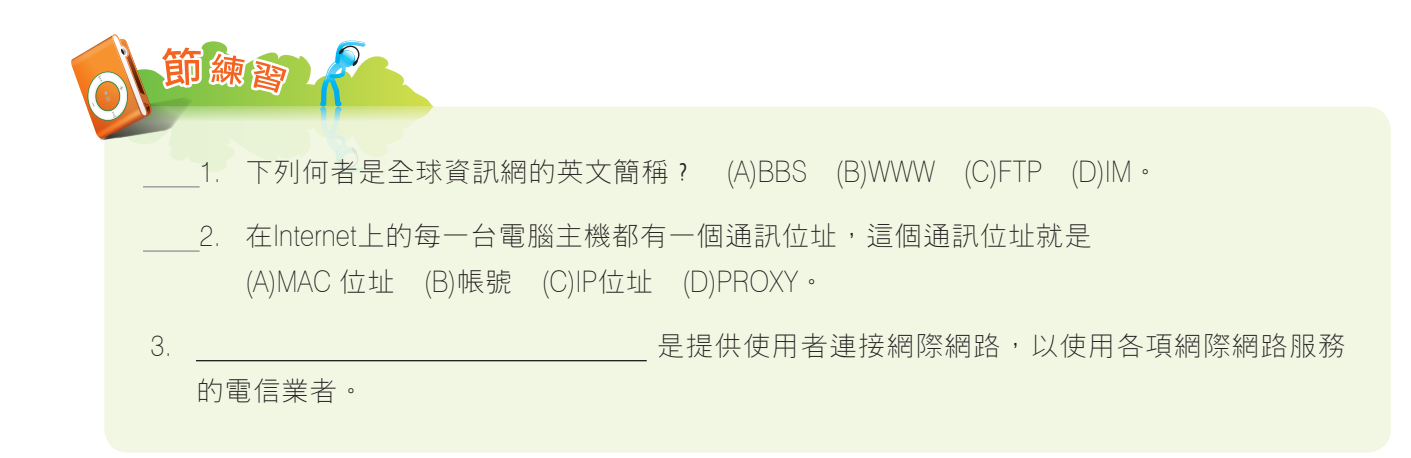

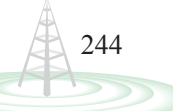

# 11-2 網際網路的應用

網際網路的發展日新月異,許多過去不易進行的事情(如撥打視訊電話與海外友人面對面交談),現在已能輕易達成。網際網路的應用為人類帶來了許多便利,也使我們的生活更多采多姿。

本節將介紹資料搜尋、知識搜尋、地理資訊搜尋、電子郵件收發、部落格使用等網路應用的實例。

## 11-2.1 資料搜尋與檔案下載

網際網路上有許多寶貴的資源可供使用,我們可以利用**搜尋引擎**來找尋需要的資源 (如免費軟體、共享軟體、公用程式等),再透過相關的軟體來進行下載,以取得網路上 的資源。

#### 資料的搜尋

在網際網路的世界中,有一些網站分類蒐集了許多網頁的資料,以方便使用者查詢, 這類網站稱為入口網站,例如『Yahoo!奇摩』、『yam天空』等網站。入口網站通常會 提供**搜尋引擎**(search engine)的功能,讓使用者可直接在搜尋引擎中輸入**關鍵字**,以 快速找到相關資料。

可能大家都有這種經驗,在搜尋引擎中輸入**關鍵字**後,會出現數百個搜尋結果,因此 要在其中找到真正需要的資訊相當費時;但若能利用 "NOT"、"AND"、"OR" 等邏輯運 算子來與關鍵字結合(圖11-15),則可加快搜尋的速度。以下為這3種邏輯運算子的使 用說明:

- NOT(使用減號 "-"):希望搜尋結果不包含某個關鍵字,可在關鍵字前加上 "-"。
- AND:希望搜尋結果包含兩個以上的關鍵字,可在關鍵字之間加上 "AND"(或 空格)。
- OR:希望搜尋結果只要符合其中一個關鍵字,可在關鍵字之間加上 "OR"。

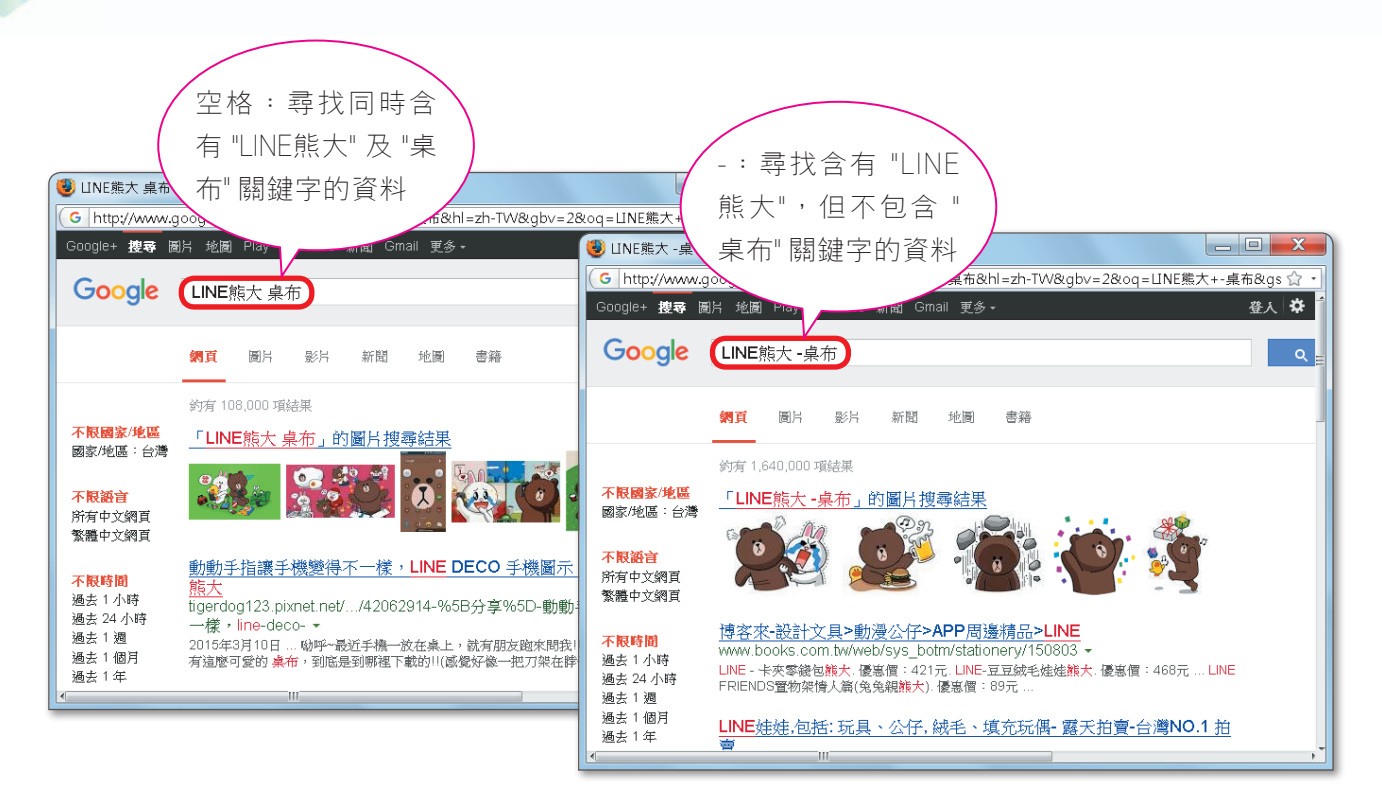

#### ○圖11-15 利用Google搜尋引擎尋找資料

## 檔案的下載

我們可以直接按網頁中的下載超連結來下載檔案(圖11-16);如果檔案較大,為避 免下載作業因故中斷(如網路斷線),也可以安裝具有續傳功能的檔案下載軟體,來進行 檔案的下載。

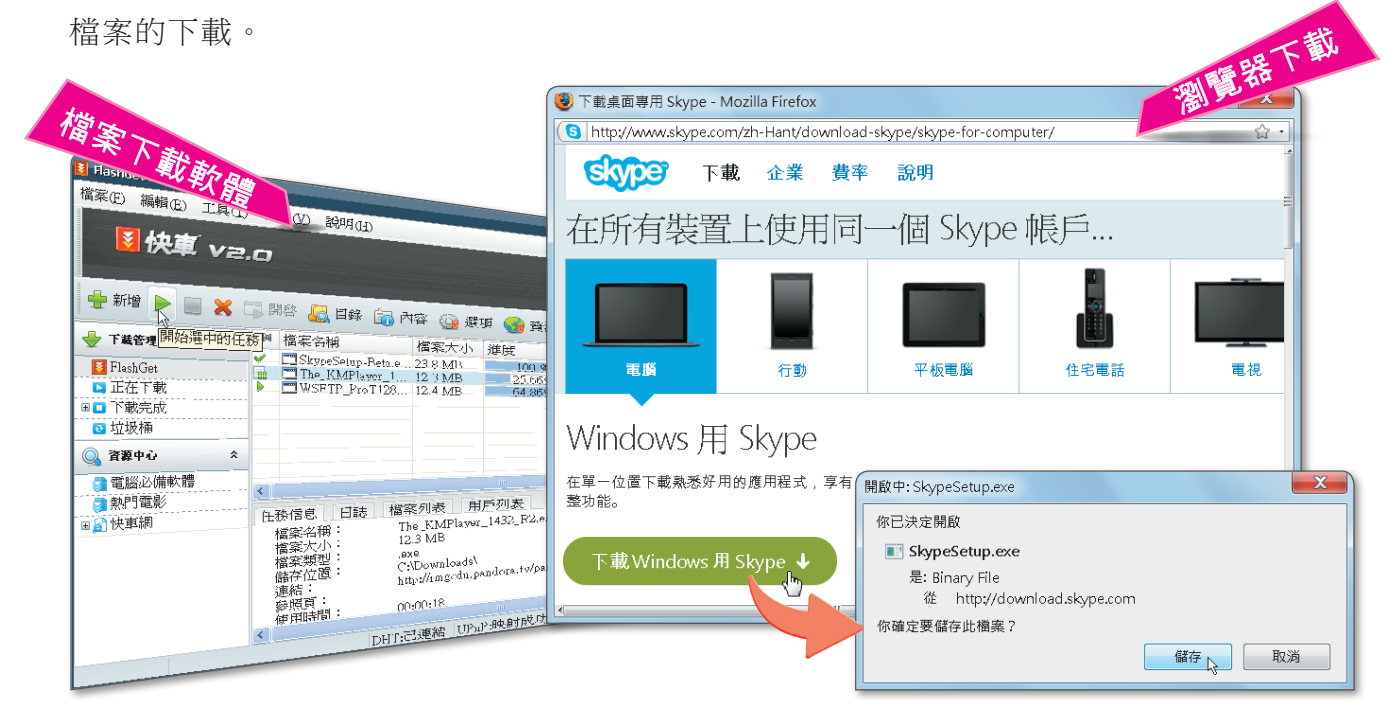

単元

此外,對於存放在FTP伺服器中的資料, 例如學校老師存放於FTP伺服器中的教材、 作業等,我們可使用瀏覽器或FTP軟體(如 FileZilla、CuteFTP、WS\_FTP)來進行下載 (圖11-17)。

Archie伺服器提供檔案檢索的服務, 這種服務可讓使用者搜尋出欲下載 之檔案的儲存位置,以便下載。

• 小辭典 - Archie 伺服器

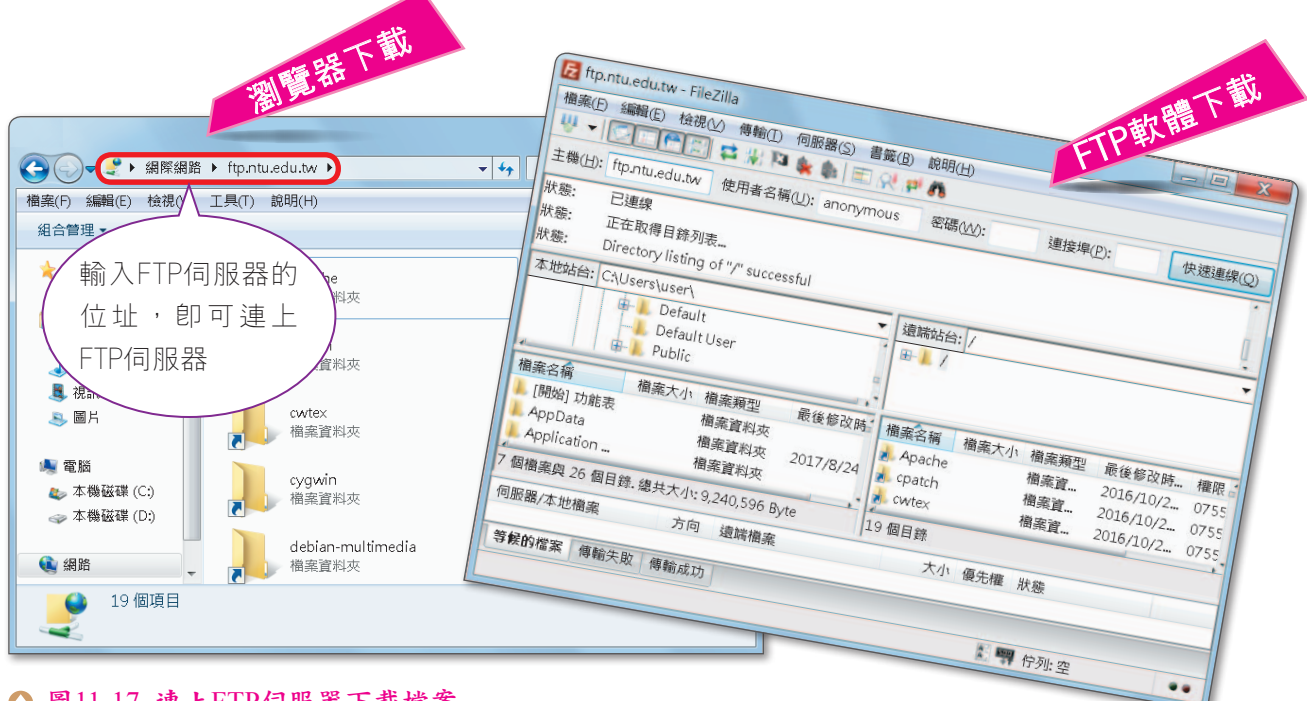

#### ◇ 圖11-17 連上FTP伺服器下載檔案

閱讀

#### 什麼硬碟不用錢?

網路硬碟是一種由業者提供儲存空間,讓使用者透過網路存放檔案的應用服務。例如在學校、 圖書館等地使用公用電腦時,若需把電腦中的相關檔案保存下來,但卻未攜帶隨身碟,即可將 這些檔案儲存至網路硬碟中,待回到家中再從網路硬碟下載這些檔案。表11-12是3個提供免費 網路硬碟服務的網站。

#### 表11-12 常見的免費網路硬碟網站

|     | 網站名稱                  | 網址                        | 可用空間 <sup>註</sup> |
|-----|-----------------------|---------------------------|-------------------|
|     | MEGA                  | https://mega.nz/          | 50 GB             |
| 識強  | Google雲端硬碟            | https://drive.google.com/ | 15 GB             |
| £23 | Hami <sup>+</sup> 個人雲 | https://hamicloud.net     | 2 GB              |

# 11-2.2 知識的搜尋

老師可以傳道、授業、解惑;你知道網路上有許多網站,也可以提供有價值的資訊及知識來為我們解惑嗎?

在網際網路中,有些網 站會提供知識交流或搜尋的 服務,例如『Yahoo!奇摩知 識<sup>+</sup>』網站(圖11-18),可 讓我們搜尋他人曾經詢問過 的問題,或將自己想要詢問 的問題張貼在網站中,等待 網友的解答。

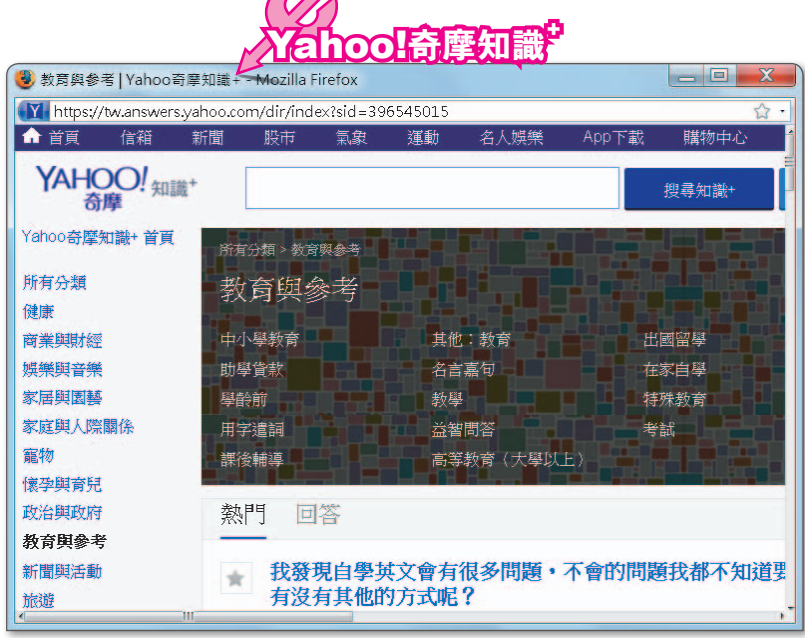

(http://tw.answers.yahoo.com/)

#### ▲ 圖11-18 『Yahoo!奇摩知識<sup>+</sup>』網站

另外,『維基百科』網站(圖11-19)也提供知識 搜尋的服務,可讓我們查詢 各種領域的知識。這個網站 中的知識是由網友共同提供 與維護,知識累積的速度相 當快,就像是一本「活」的 線上百科全書。

248

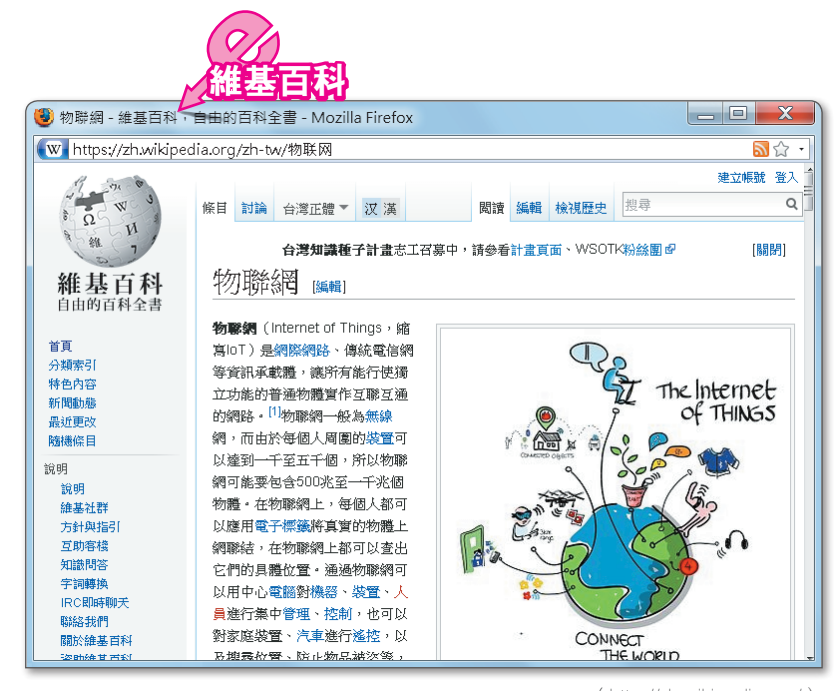

▲ 圖11-19 『維基百科』網站

( http://zh.wikipedia.org/ )

BE T

# 11-2.3 地理資訊的搜尋

當我們在電視上看到如羅馬競技場、埃及金字塔、萬里長城……等世界奇景時,你是 否很想親臨現場觀看這些偉大的歷史建築呢?

拜資訊科技之賜,現在已有許多地理資訊搜尋軟體問市(如Google 地球、Virtual Earth),我們可以透過這些軟體來觀賞名勝古蹟(圖11-20)。

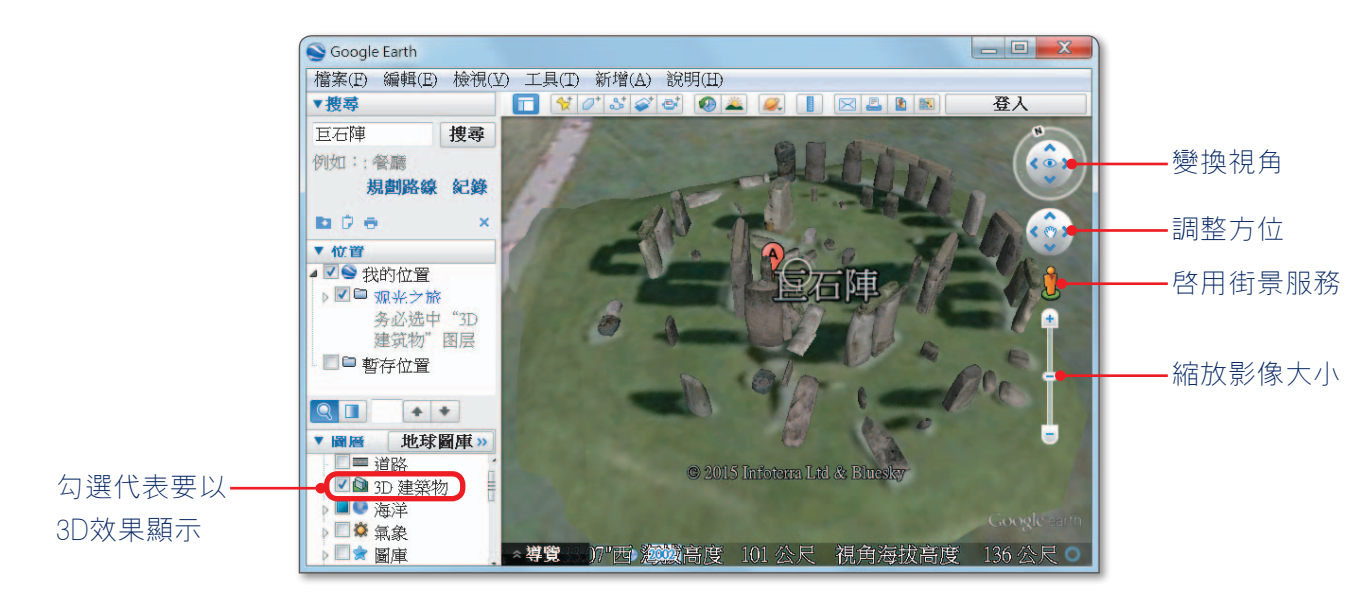

▲ 圖11-20 使用Google地球來觀賞巨石陣

## 帶你飛向外太空-Google Sky

如果說Google地球可以帶我們環遊 世界,那麼Google Sky則可帶我們 瀏覽浩瀚無垠的宇宙。「Google Sky」是一個專門提供有關太陽 系、銀河星系及星座觀測等天文資 訊的網站(圖11-21),這個網站 對於學習天文的知識或是探索宇宙 奧秘很有幫助哦!

閱讀

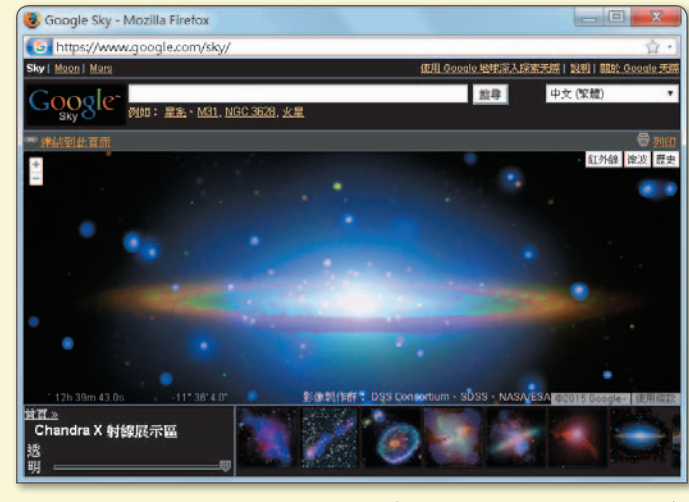

圖11-21 『Google Sky』網站 🕥

( http://www.google.com.tw/sky/ )

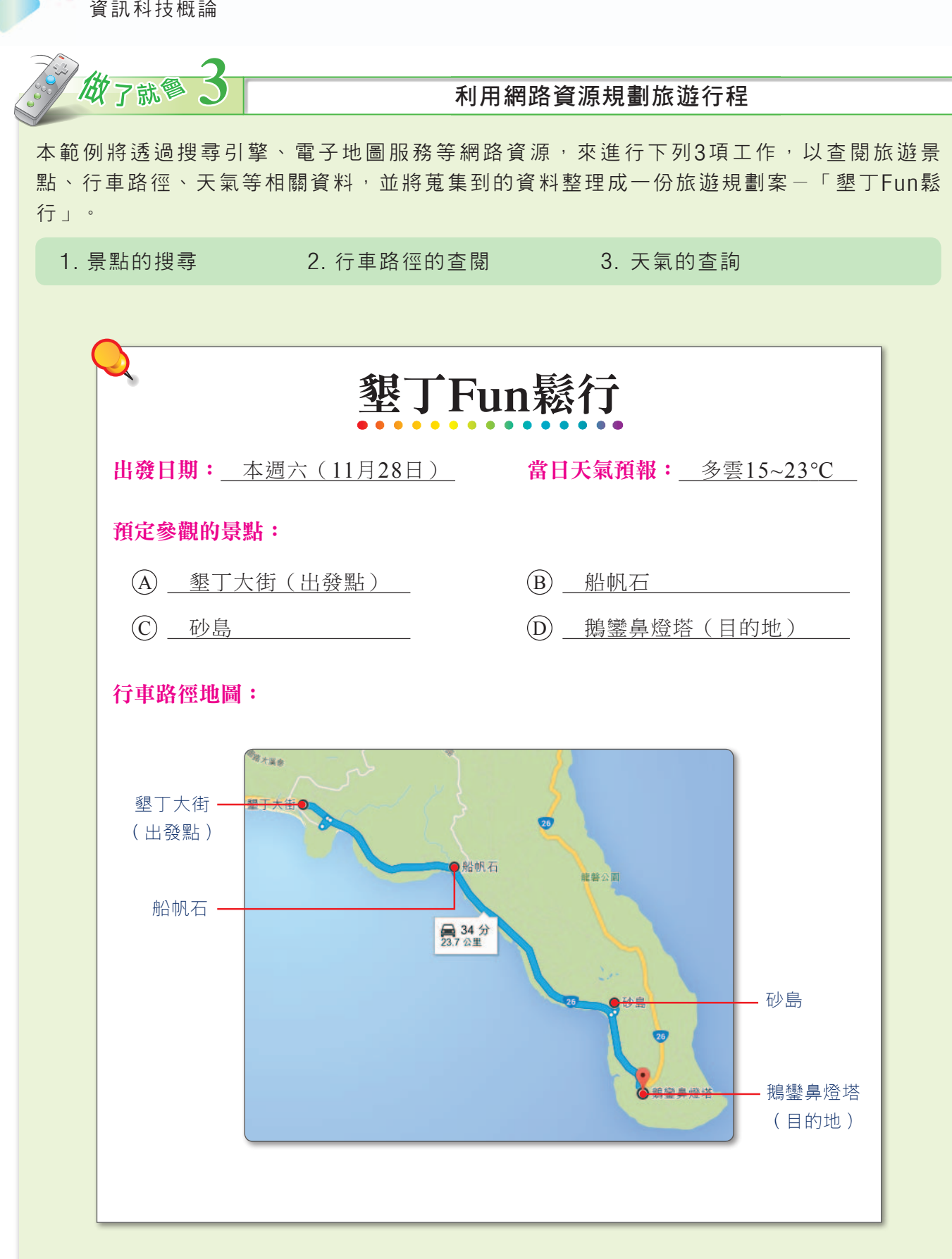

-----

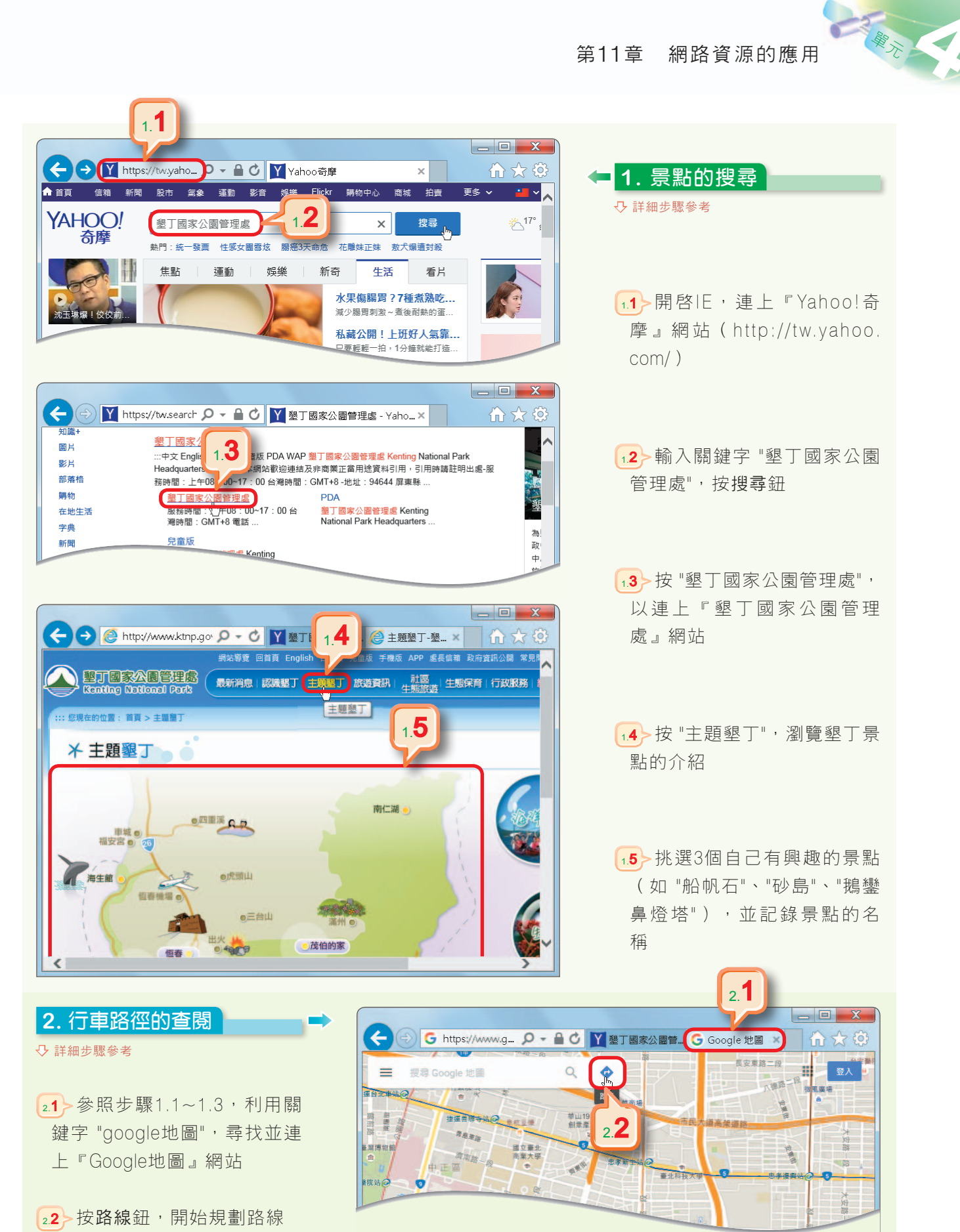

251

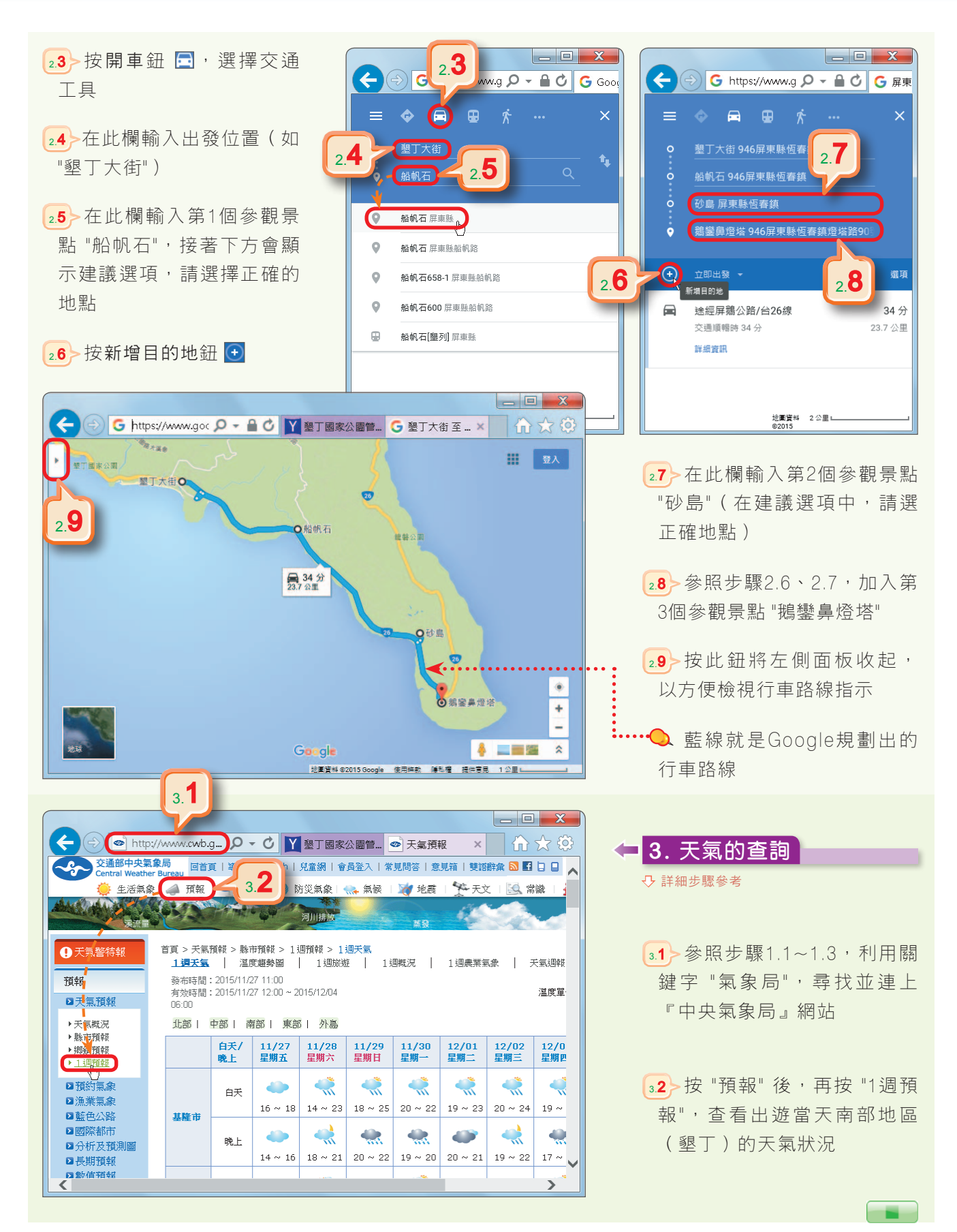

# 11-2.4 電子郵件

**電子郵件**是網際網路上一種提供傳遞郵件訊息的服務。與傳統郵件比較,電子郵件不 但可以節省紙張,而且可以大幅縮短信件往返的時間。圖11-22為電子郵件的運作示意圖。

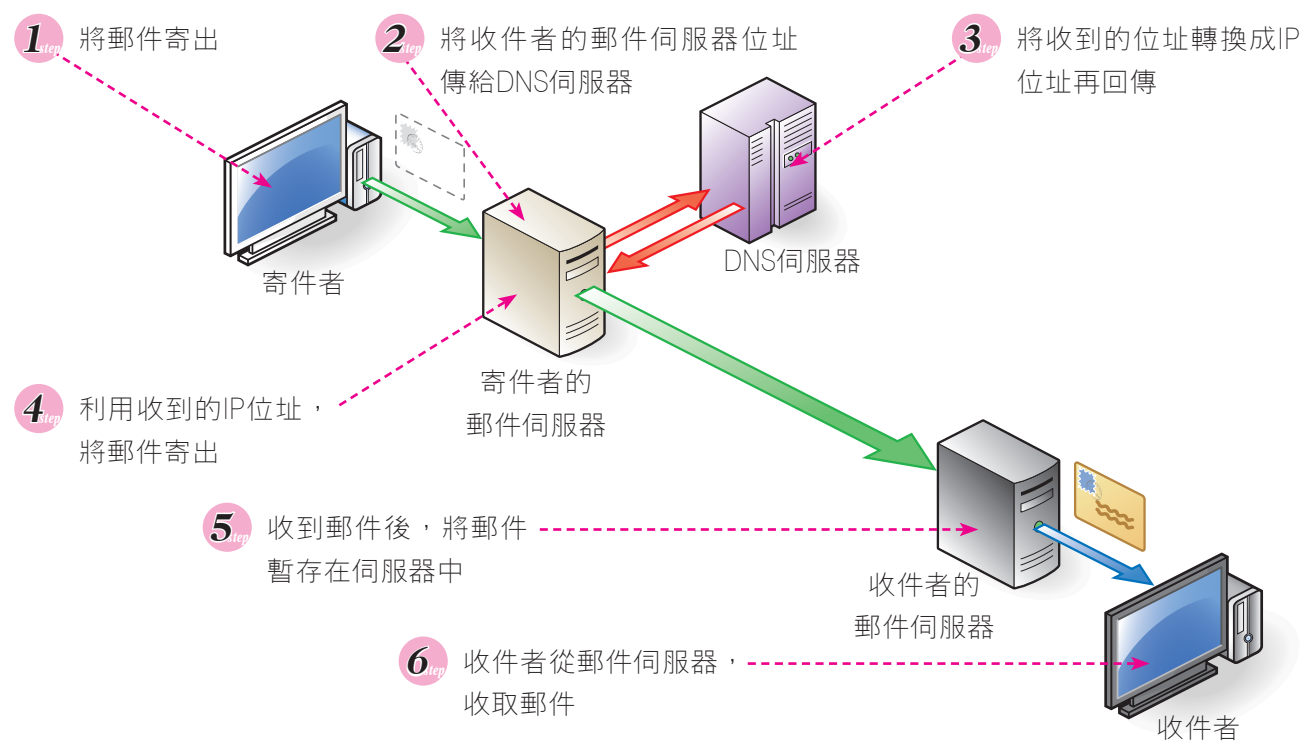

#### ▲ 圖11-22 電子郵件的運作示意圖

為了使電子郵件順利寄達,在寄件時我們必須輸入收件者的郵件地址。郵件地址包含 使用者帳號與郵件伺服器位址兩部分,這兩部分以 "@" 符號(唸為at)連結;例如在郵 件伺服器xschool.com.tw中,有一位帳號為a123的使用者,則該使用者的電子郵件地址 為:

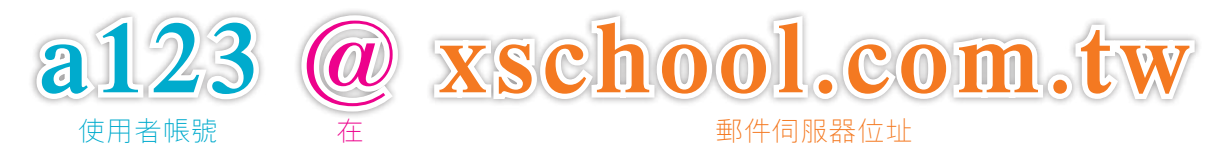

## 使用網路電子信箱

網路電子信箱(web mail)服務可讓我們直接使用瀏覽器來進行電子郵件的收發, 只要事先申請取得此種服務的帳號及密碼,即可在任一台可連上網際網路的電腦,進行 郵件的收發。目前國內有許多提供此種服務的網站,例如『Yahoo!奇摩』、『PChome Online網路家庭』網站等。

253

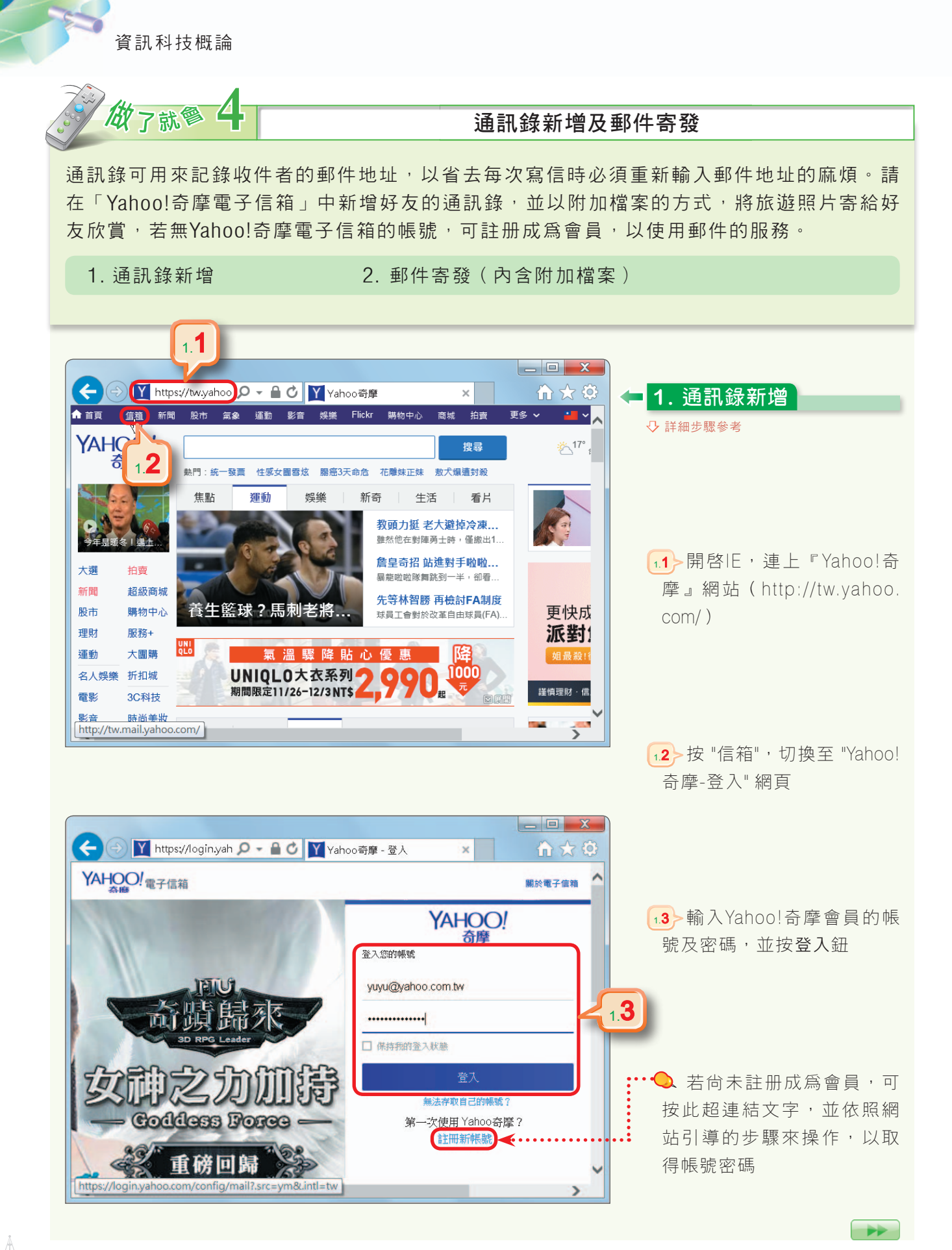

第11章 網路資源的應用

「「「

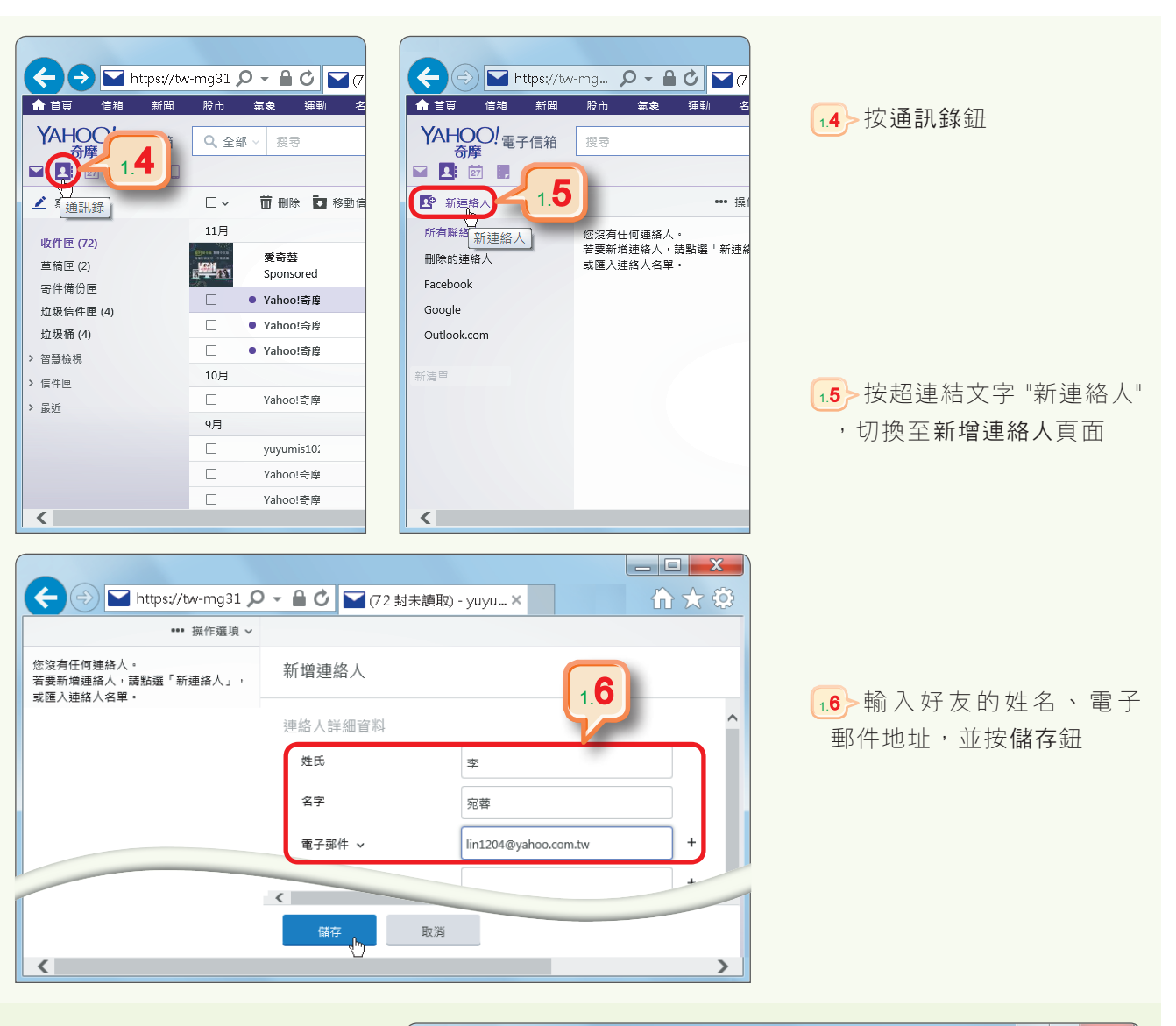

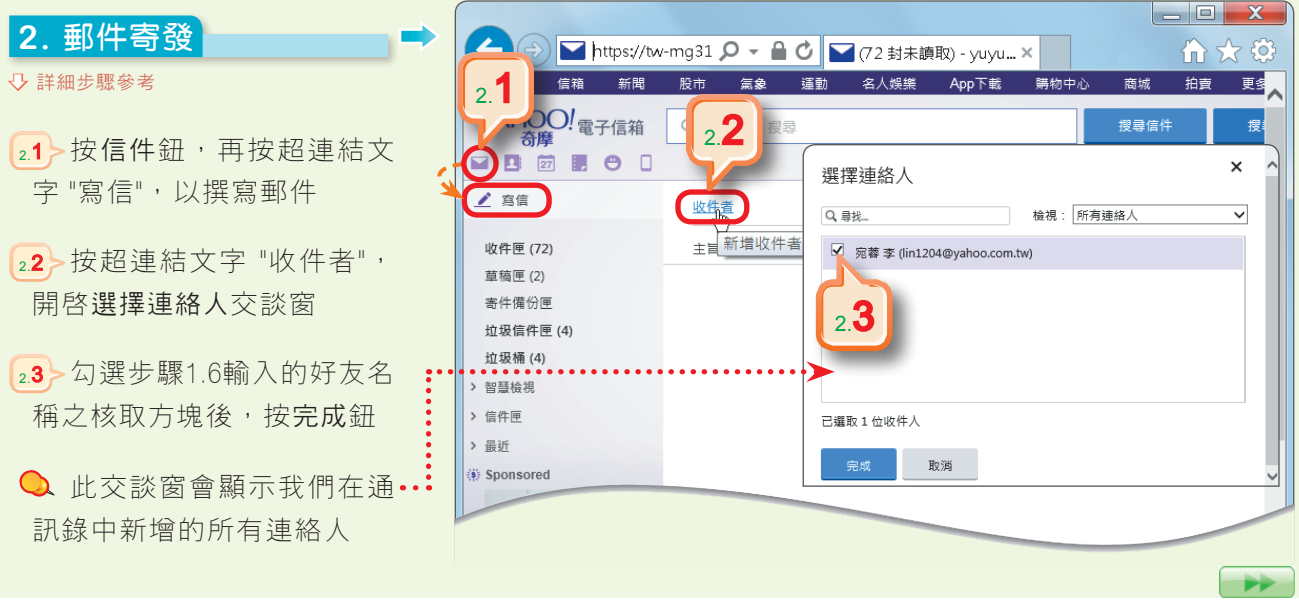

255

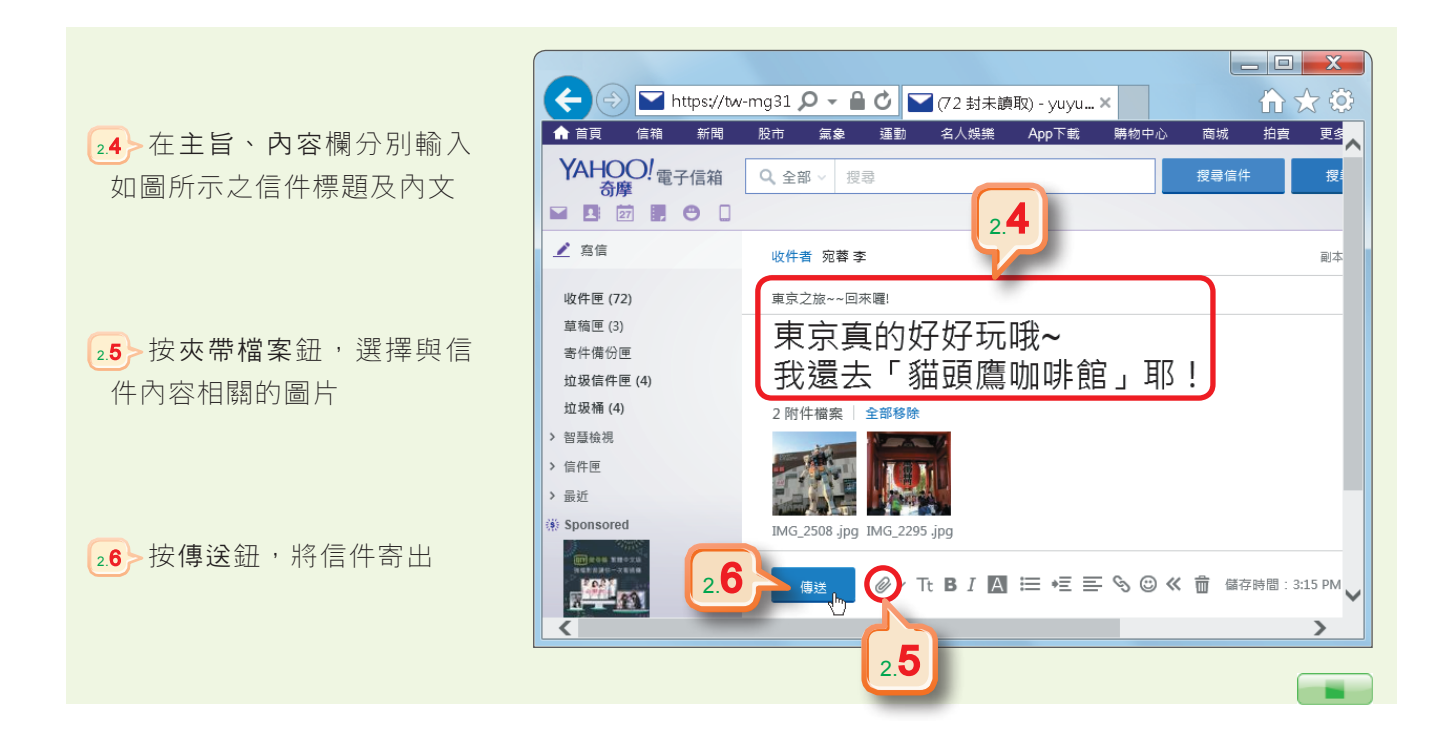

## 使用電子郵件軟體

電子郵件軟體和網路電子信箱的基本功能大致相同;常見的電子郵件軟體如 Windows Live Mail、Thunderbird。使用電子郵件軟體收發信件之前,使用者必須先 設定好自己的電子郵件地址、內收與外寄郵件伺服器等必要資料,才能開始電子郵件的收 發工作。

# 11-2.5 部落格

256

部落格又稱為網誌,是一種可讓部落格版主(部落客)在個人專屬的網站中發表文章、心得感想或張貼照片,以便與網友們互動及交流的網際網路服務。國內提供部落格服務的網站有很多,例如天空部落、Xuite、痞客邦、udn部落格等。

HI TO A

部落格大多提供有「分享」文章的功能(圖11-23),瀏覽者可以利用此功能,將喜 歡的文章分享至社群網站中,供親朋好友共賞。

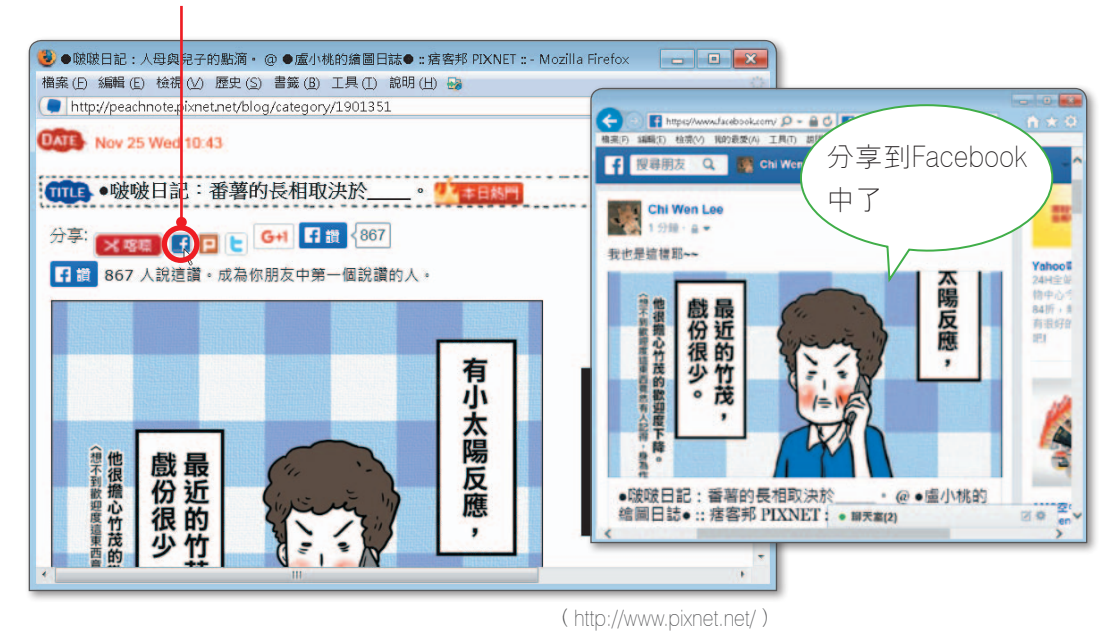

按分享鈕(例如Facebook鈕),即可將文章轉貼在自己的社群網站中

▲ 圖11-23 用分享功能分享文章

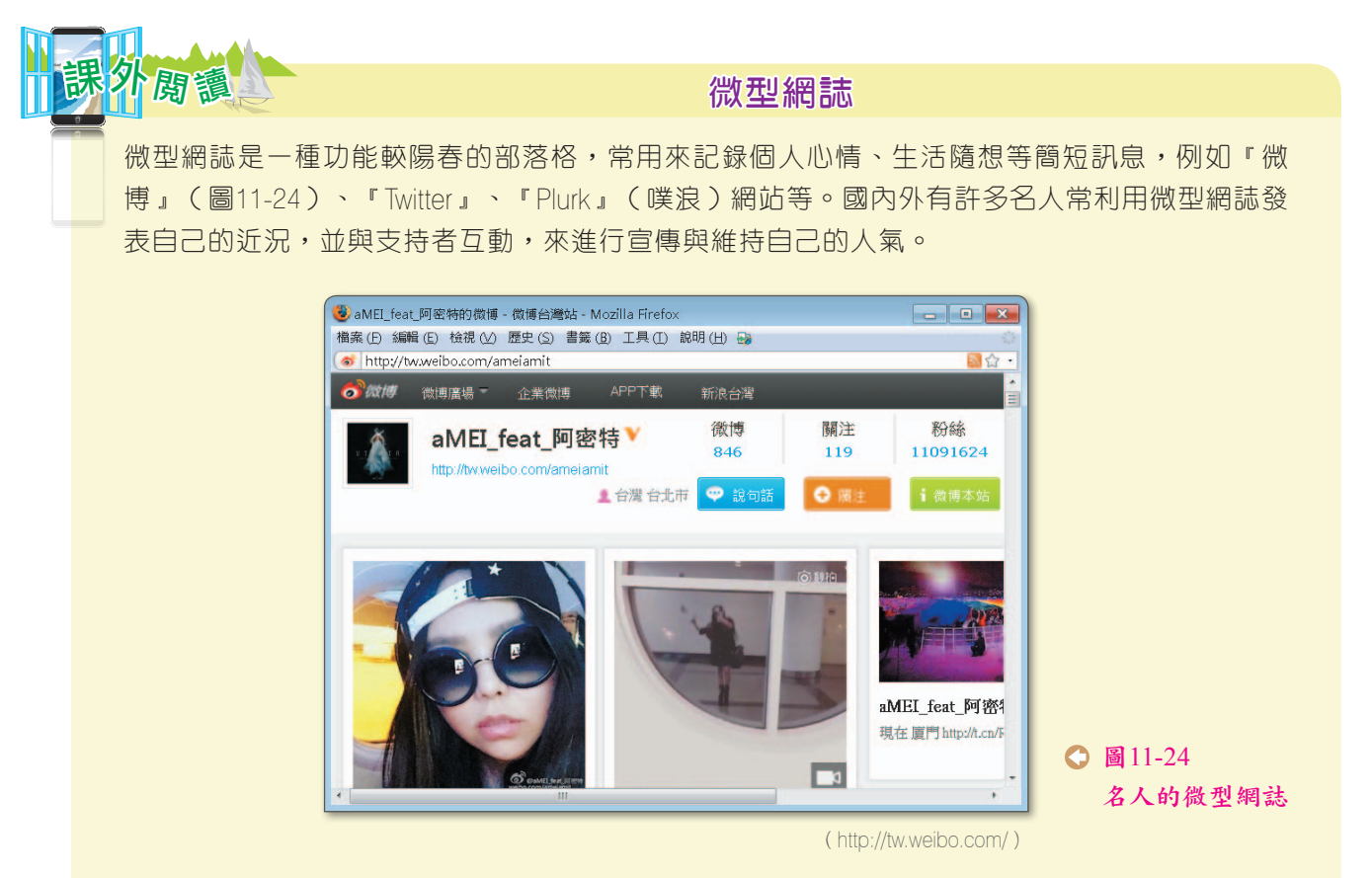

# 11-2.6 其他網際網路的應用

雲端服務、遊戲休閒、網路影音、社群網站及Internet P2P等也都是常見的網際網路應用,說明如下:

## 雲端服務

我們常用的網路郵件信箱(如Gmail)、線上影音 播放(如YouTube)、電腦硬體資源的租用等,都屬於 雲端服務。雲端服務(cloud service)是怎麼來的呢? 因為有許多廠商購置並連結相當眾多的伺服器與儲存設 備,並運用這些龐大的運算與儲存資源<sup>註</sup>,所以能提供如 前述之服務。

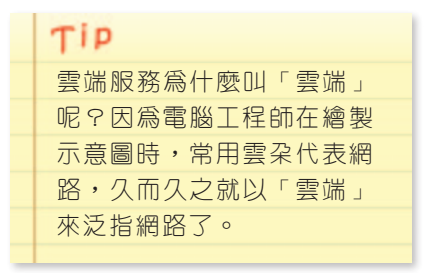

雲端服務可帶來的好處是:個人電腦的軟硬體需求可以降低,且不太需要自己安裝、 更新軟體版本。以下另外介紹幾種同學在生活中較可能會用到的雲端服務。

網路硬碟(如Dropbox):可將檔案存放在網路空間,以便在不同地點使用檔 案,或與他人分享檔案(圖11-25)。

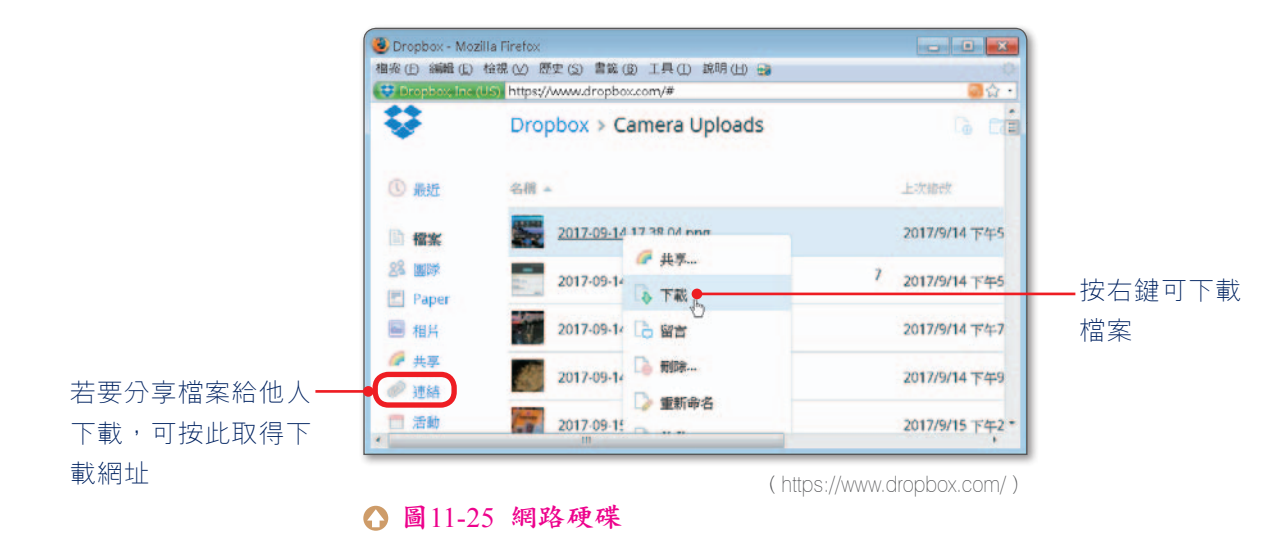

- 線上轉檔(如Online Converter):當電腦無法讀取特定格式的檔案時,可透過線上轉檔更換檔案的格式,例如將PDF格式轉換成JPG格式。
- 線上文件編輯(如Google文件、Office Online):直接在網路上編輯文件,編 輯完成的文件可儲存在雲端,也可下載至電腦中。另外,Google文件也可將圖片 轉換成文字,只要將圖片上傳至雲端硬碟中,再將圖片用「Google文件」開啟即 可(圖11-26)。

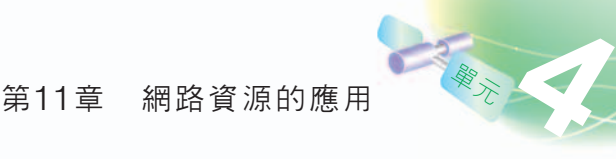

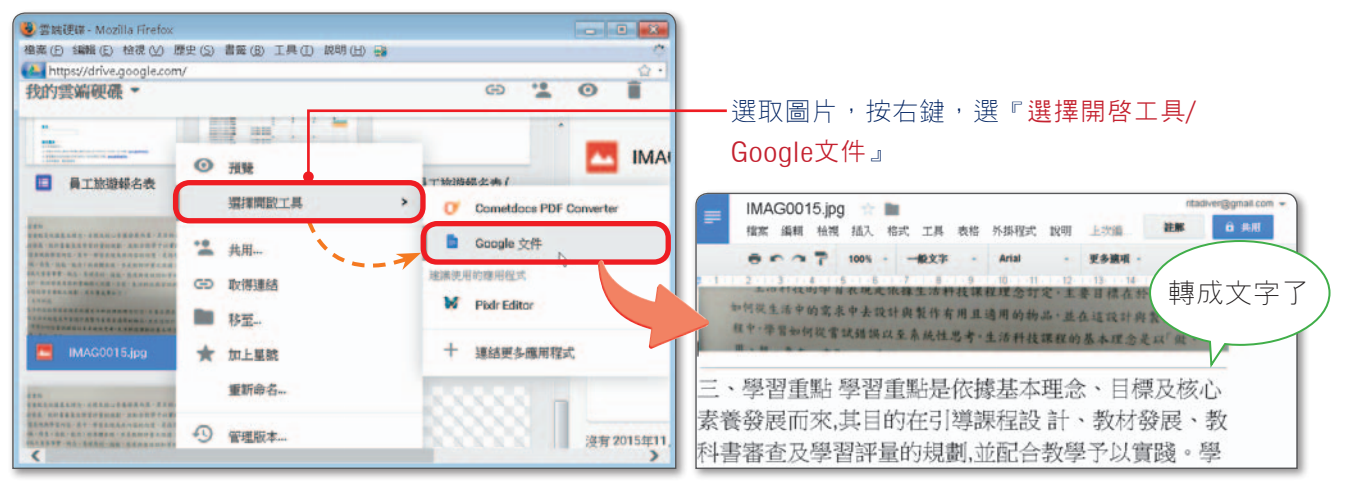

▲ 圖11-26 利用Google文件將圖片轉換成文字

- 網路地圖(如Google地圖): 結合GPS功能,提供所處位置的 電子地圖、交通情形、路線導航 及週邊情報(如美食、加油站) 等。
- 線上繪製流程圖(如draw.io): 網路上提供有專業的繪製流程圖 工具(圖11-27),繪製完成的 流程圖,可下載至電腦或分享給 他人。

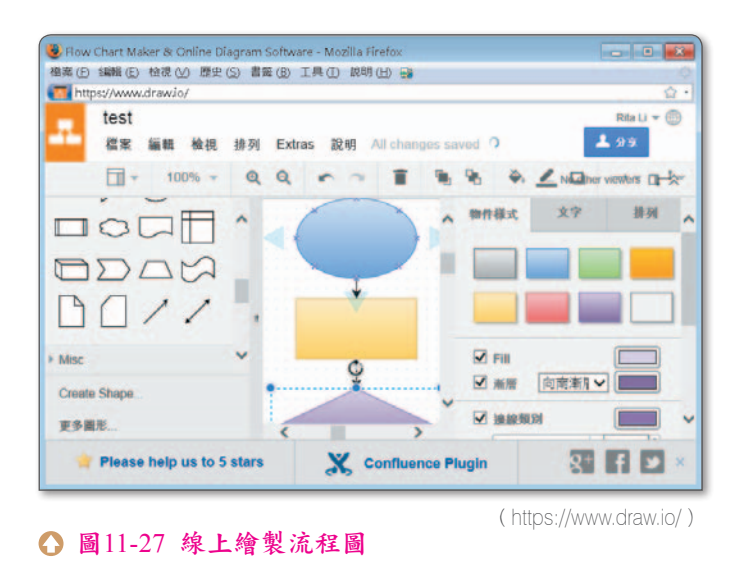

**Pp遊戲** 

圖 11-28

網路線上遊戲

259

0

## 遊戲休閒

網路遊戲是許多年輕人喜愛的休閒活動,透過網際網路與網友們進行遊戲,不但可多 人同樂,也能增加遊戲的挑戰性及趣味性(圖11-28)。

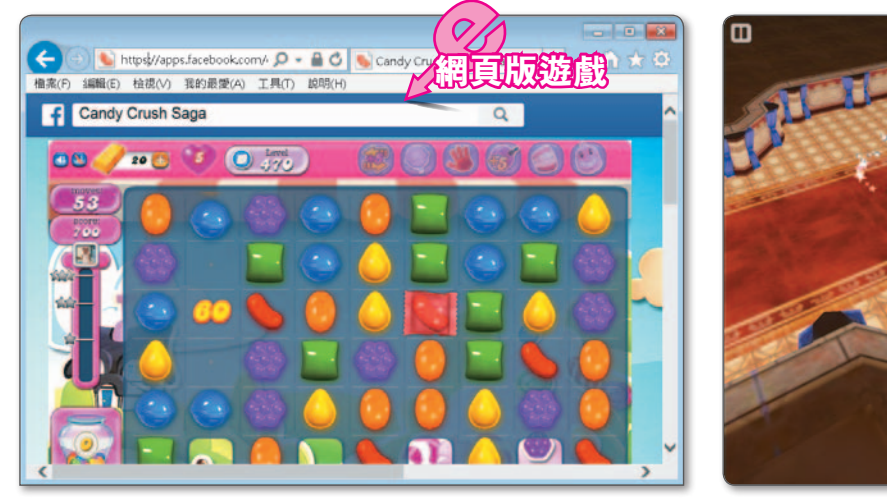

( http://apps.facebook.com/ )

## 網路影音

網際網路提供有各種網路影音 服務(圖11-29),例如我們可以 透過網路來欣賞電影、觀看網路電 視、聆聽音樂、收聽線上廣播等。

早期的網路影音服務通常必須 等到檔案下載完畢後才能開始播 放,現今的網路影音服務,則多半 使用可讓影音資料邊下載邊播放的 影音串流技術,以節省使用者等待 的時間。

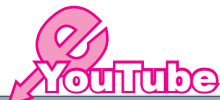

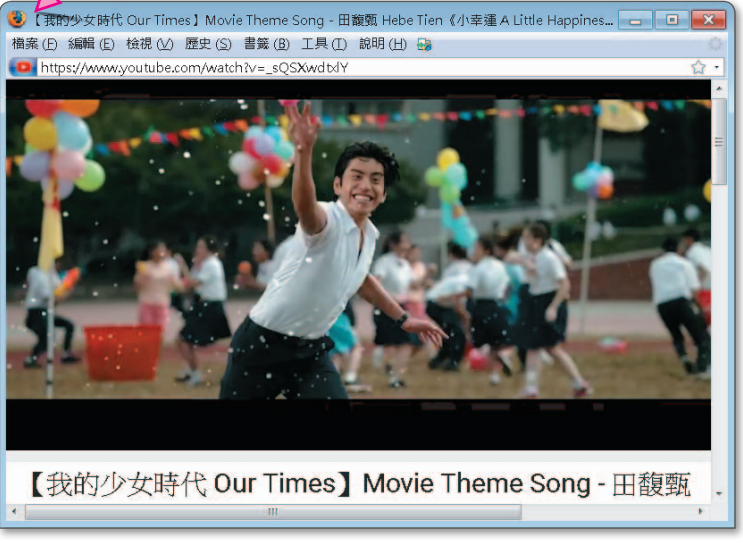

( http://tw.youtube.com/ )

▲ 圖11-29 網路上的影音服務

#### 社群網站

社群網站(social network)提供的服務相當多,例如網誌、相簿、影音、遊戲、心 理測驗等,我們可透過這類平台與好友分享心情、討論時事或進行遊戲互動等。常見的 社群網站有Facebook(臉書)、Google+等。請同學注意,在社群網站分享資料相當容 易,但也可能因而曝露個人隱私。我們在發表文章前,應設定社群網站中的分享對象(如 僅限朋友),以避免個人機密資料「全都露」(圖11-30)。

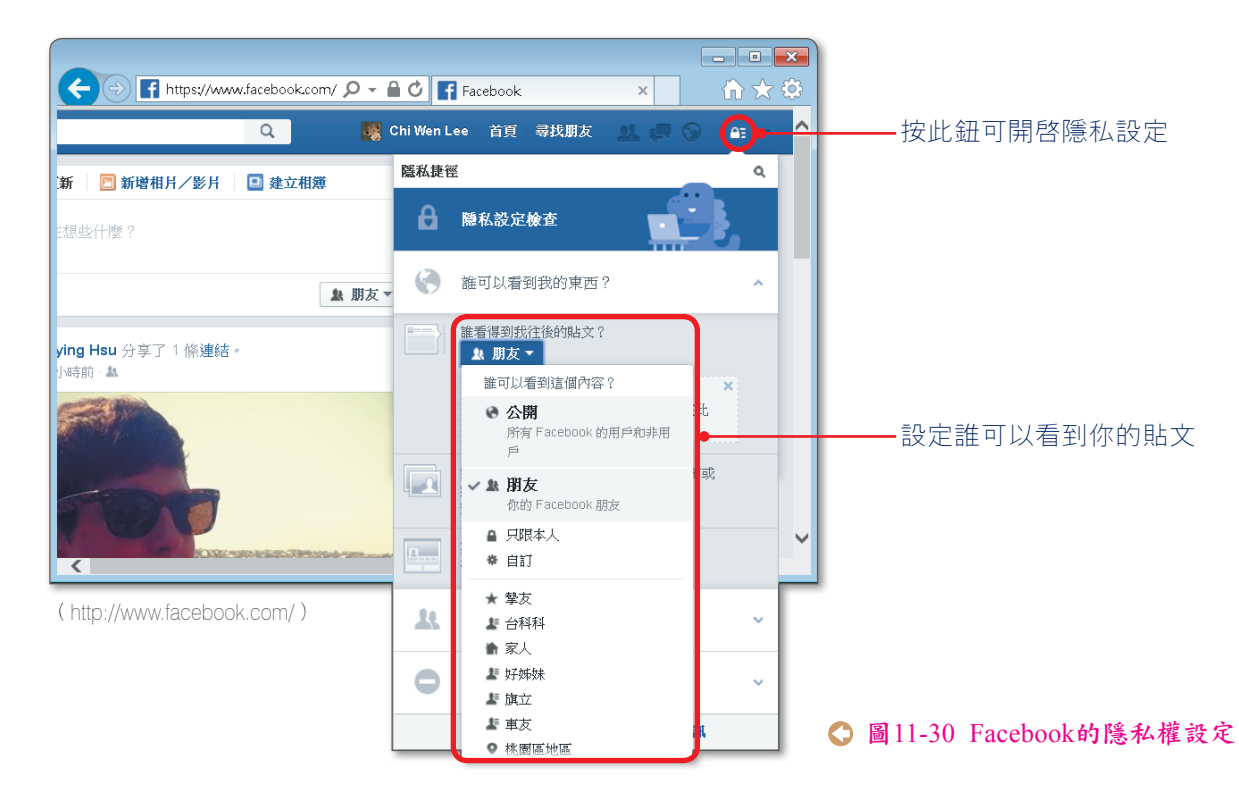

W.F.

另外要注意,現在有許多賣家會透過社群網站來推銷與買賣商品(圖11-31),而目 前社群網站皆不提供正式的電子商務服務,且無保護消費者的機制,同學應避免在社群網 站進行交易,應連上賣家所開設的電子商務賣場(如露天拍賣、Yahoo!奇摩拍賣)來下 標購買。

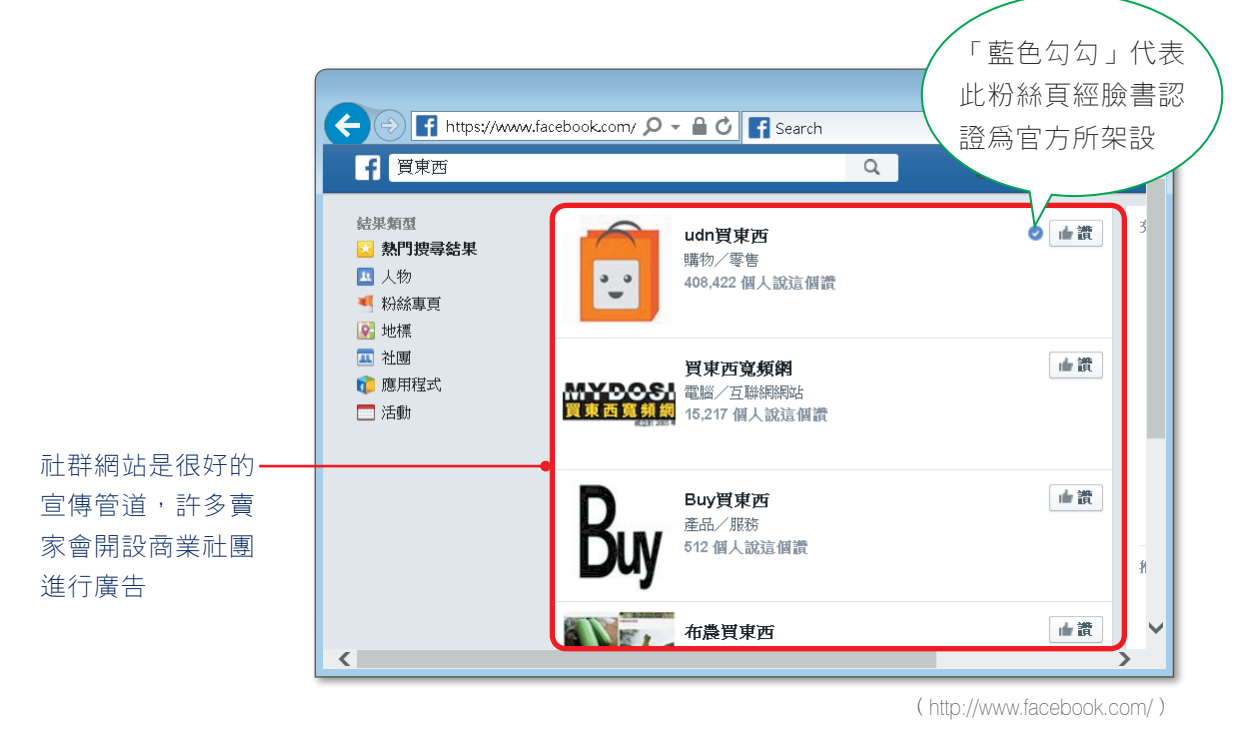

▲ 圖11-31 Facebook中的商業性粉絲頁(或社團)

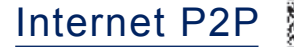

Internet P2P(Internet peer-to-peer)是一種新興的 網路應用,這種應用可讓使 用者直接透過P2P檔案交換軟 體(如eMule、BitComet、

Foxy),不需經由特定的伺服器,便可在網路上與其他使用者交換電腦中的資料(圖11-32)。

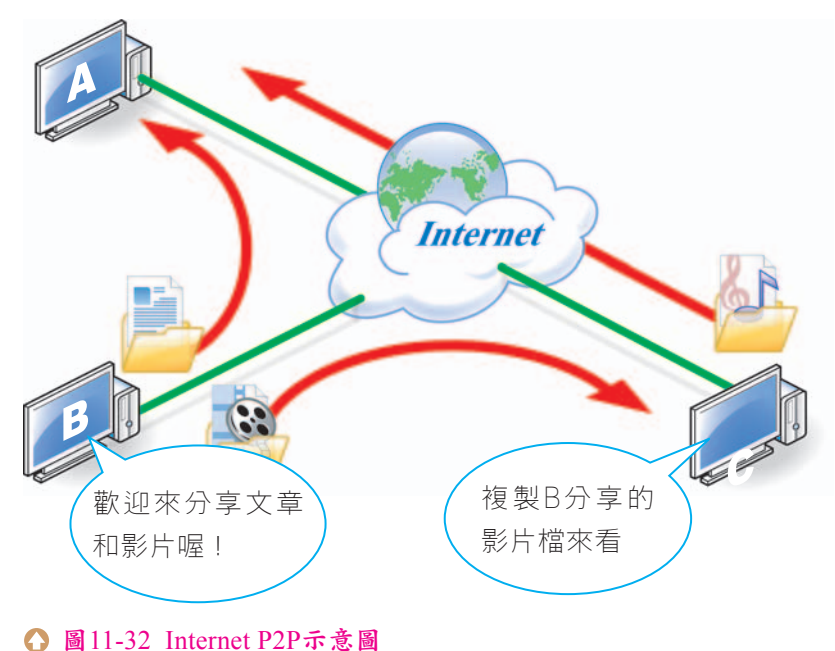

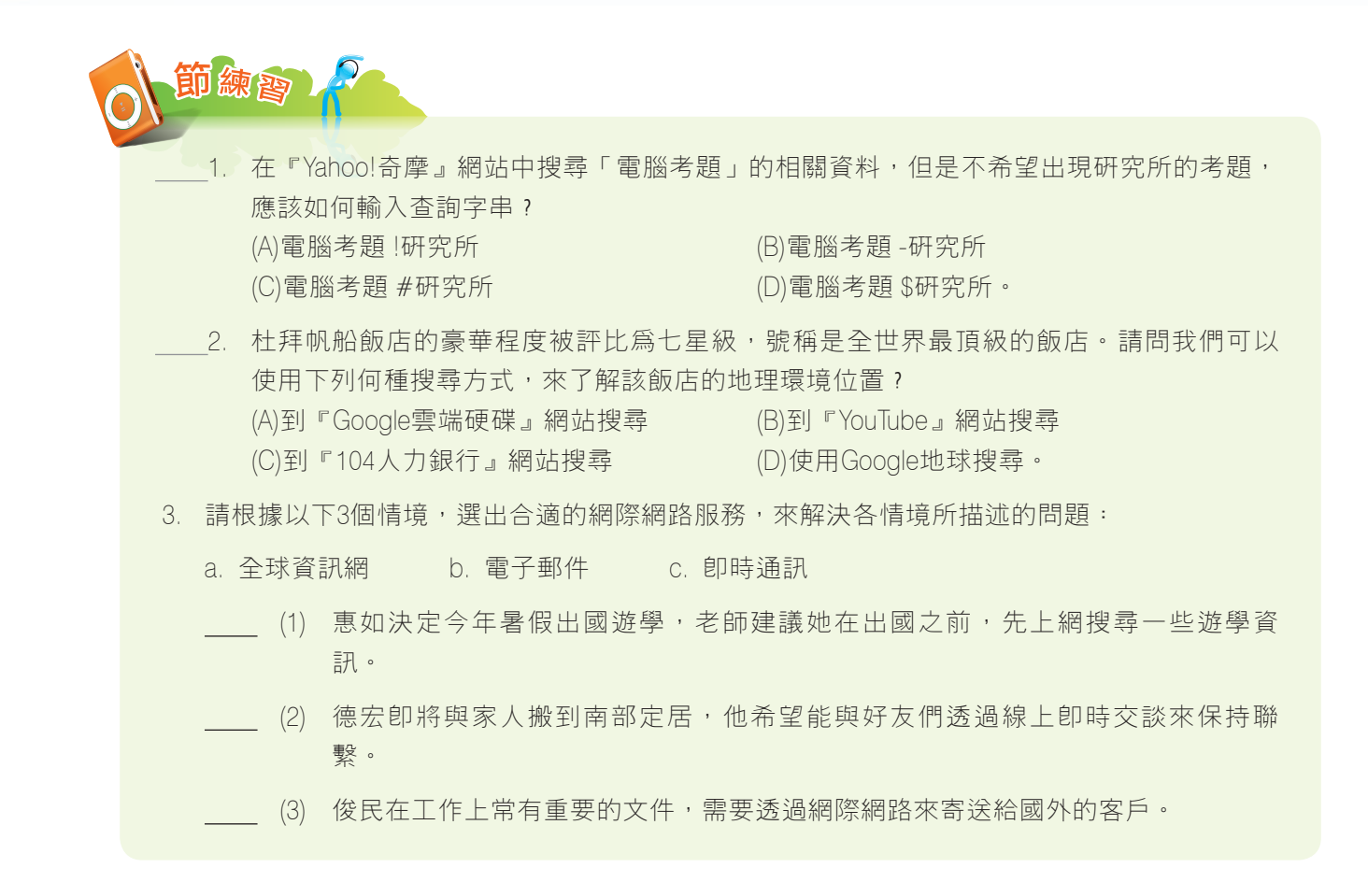

# ※11-3 網站建置與維護

許多企業、政府單位、學校,甚至是個人都建置了專屬的網站,來進行如宣傳、行 銷、或資料分享的活動。本節將介紹網站的建置、發佈與維護,讓同學對網站的建置與維 護有基本的認識。

# 11-3.1 網站的建置

262

在建置網站之前,我們必須考量建置網站的目的,然後才開始進行網站內容的規劃與 設計。本小節將介紹什麼是網站、網頁及首頁,並說明網站的規劃設計流程。

建元

## 網站與網頁

網頁(web page)是建構網站的基本單位,網頁中可包含文字、圖片、表格、超連結、動畫……等不同型態的內容,如圖11-33所示。

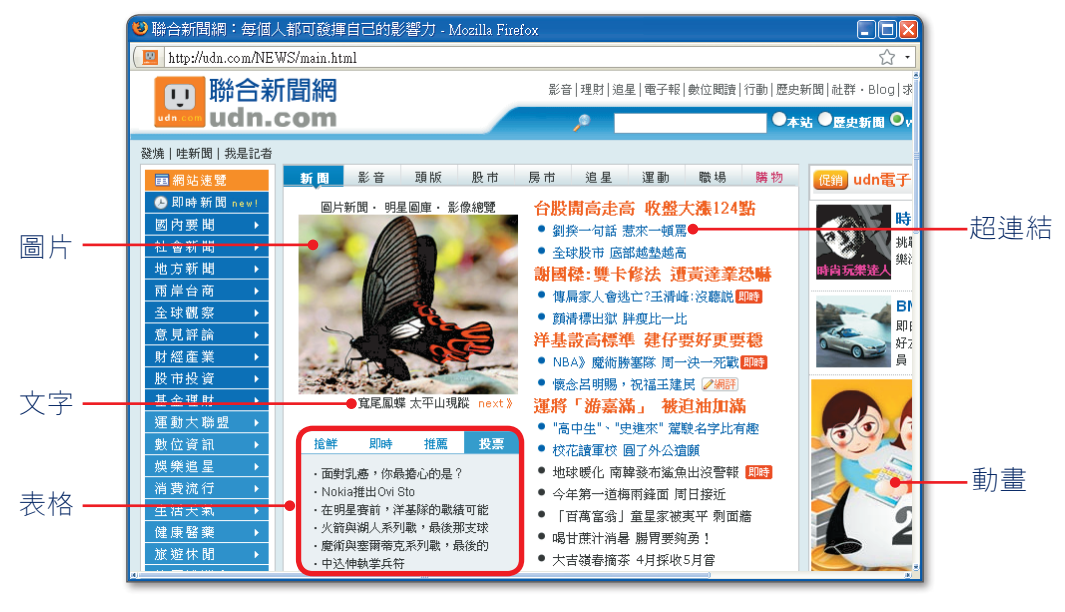

<sup>▲</sup> 圖11-33 網頁是建構網站的基本單位

在網際網路中,我們將進入一個網站所看到的第一個網頁,稱為該網站的**首頁** (home page)。首頁相當於一個網站的大門,我們通常會以首頁來做為整個網站的目錄 及索引頁,並且將最新、最重要的訊息放置在首頁(圖11-34)中,以吸引瀏覽者閱讀的 興趣。

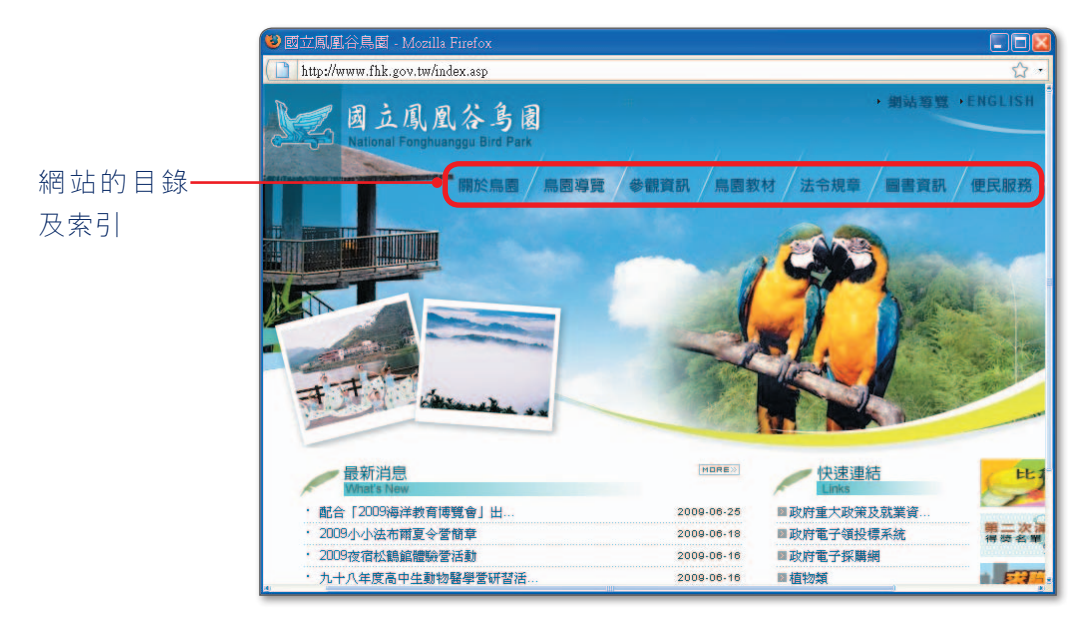

▲ 圖11-34 『國立鳳凰谷鳥園』網站的首頁

網站是網頁的集合體;圖11-35是由首頁、寫真專區、音樂創作……等網頁所組成的 個人網站範例。在建立網站之前,我們通常會建立一個專用的資料夾,來集中存放網站所 需使用的網頁、圖片、聲音、動畫……等相關資料。

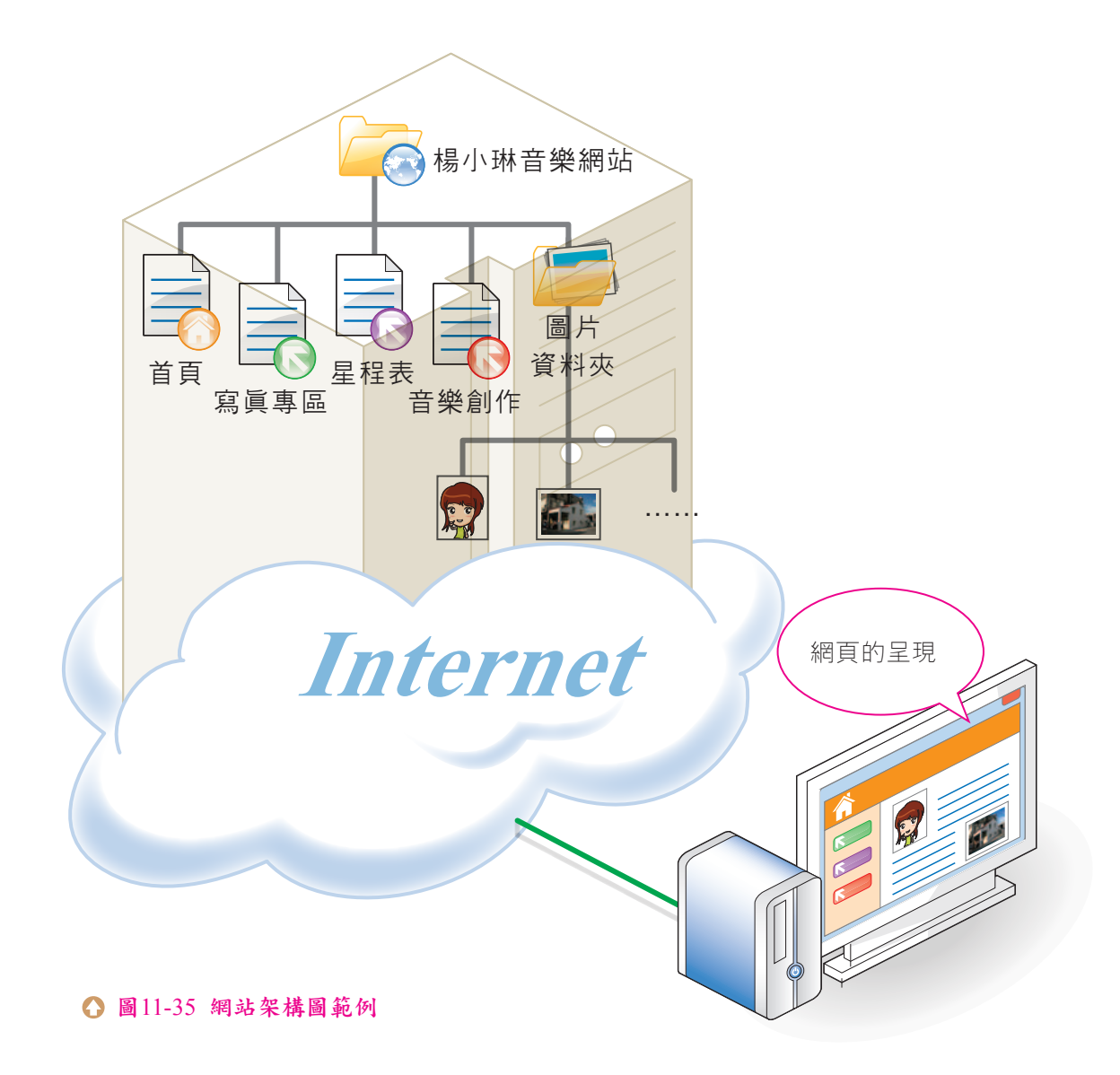

## 網站的規劃設計

網站建置的工作,可分為前置作業、中期製作及後期維護等3個階段。前置作業的主要工作是規劃網站的架構;中期製作的主要工作是編輯網頁的內容;後期維護的主要工作則是推廣與維護所建置的網站。圖11-36為網站建置的流程說明。

H T

|      | ∫ 流程 ``              | √ 說明 ∖                                                                    | 「工具」       |
|------|----------------------|---------------------------------------------------------------------------|------------|
| 前置作業 | 擬定網站主題               | 建置網站的第一步,要先構思並<br>擬定網站的主題                                                 | 筆、紙        |
|      | 蒐集網站相關資料             | 蒐集與網站主題相關的資料                                                              | 瀏覽器        |
|      | ▶<br>規劃網站架構<br>與網頁內容 | 將蒐集取得的資料加以彙整與分<br>類,以規劃網站的架構及網頁的<br>內容                                    | 筆、紙、網頁編輯軟體 |
| 中期製作 | 製作網頁                 | 利用網頁編輯軟體(如Namo<br>WebEditor)來編輯網頁內容,或<br>利用記事本來撰寫HTML敘述                   | 網頁編輯軟體     |
|      | 上傳與測試                | 將製作完成的網頁上傳到 <mark>網站伺</mark><br><mark>服器</mark> (web server)中,並進行<br>測試作業 | FTP軟體、瀏覽器  |
| 後期維護 | 網站推廣                 | 至入口網站登錄建置完成的網<br>站,讓瀏覽者可透過入口網站搜<br>尋我們所建置的網站                              | 瀏覽器        |
|      | 更新與維護                | 定期進行網站的維護及更新,維<br>持網站的正常運作並提供最新的<br>資料                                    | FTP軟體、瀏覽器  |

▲ 圖11-36 網站建置流程

## 網頁製作的工具

用來製作網頁的工具有很多,除了Dreamweaver、Google Web Designer等軟體之 外,大家較熟悉的Word、Excel、PowerPoint等也都可以製作網頁。另外,我們還可以 利用影像處理軟體(如PhotoImpact)及多媒體製作軟體(如Flash),來設計與網頁主 題搭配的圖像或動畫,以增加網頁的美觀與豐富度。

# 11-3.2 網站的發佈與維護

網頁製作完成後,我們必須將網頁傳送到網站伺服器,才能讓網路上的瀏覽者來參 觀,若能適時地更新網站的內容,瀏覽者更會對網站產生好感。

#### 網站的發佈

將網頁上傳到網站伺服器的過程稱為網站發佈;網站發佈的方法有2種:

● 向ISP申請網站空間,然後再將網頁上傳至伺服器中(圖11-37)。

● 自行架設網站伺服器來放置網站。

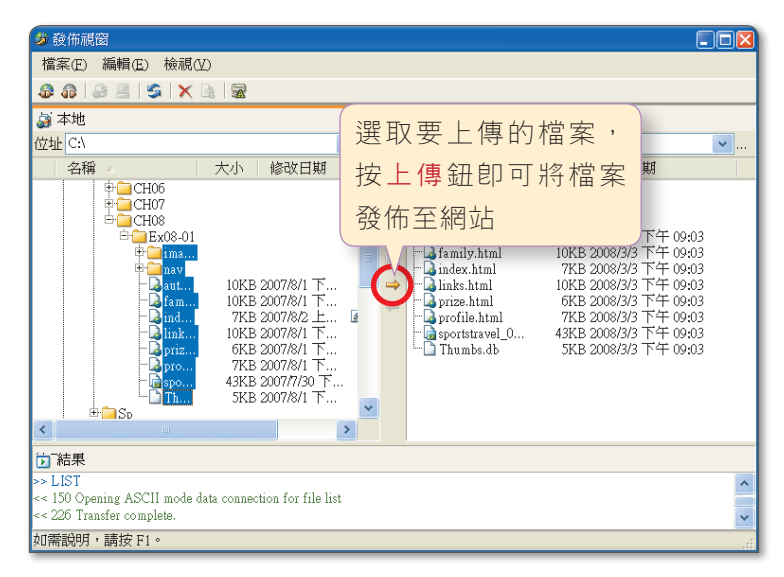

▲ 圖11-37 將網頁上傳至伺服器中(利用Namo WebEditor)

自行架設網站伺服器所需耗費的人力與物力較高,通常只有學校、企業或政府等機構 才會自行架設;若是個人或小公司之類的網站,向ISP申請網站空間,再將網站上傳,即 可用節省人力物力的方式發佈網站。

#### 網站的維護

當我們將網站發佈之後,可以採用廣寄E-mail的方式,來提高網站的知名度,或到 各大入口網站登錄,以便讓瀏覽者透過搜尋引擎來找到我們的網站。

我們必須適時地更新網站的內容或外觀,才能讓瀏覽者有新鮮感及取得最新資訊,並 保持對網站的興趣。

🙆 http://www.tacocity.com.tw/ 提供免費網站空間的『章魚網』網站

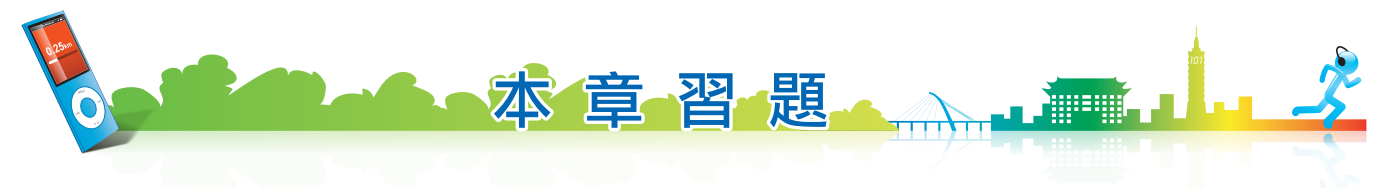

#### 【選擇題】

- \_\_1. 在捷運站中,如果想要使用筆記型電腦上網查詢電影的播放場次,請問最不可能採取下列哪一 種上網方式? (A)Wi-Fi (B)LTE (C)3G (D)ADSL。
- 2. 雨涵申辦了某家ADSL的超值優惠專案,連線速率為8M/640K,請問這裡所提到的8M/640K的意思 是: (A)上傳8Mbps/下載640Kbps (B)下載8Mbps/上傳640Kbps (C)上傳及下載的連線速率介 於640Kbps至8Mbps之間 (D)最高及最低的連線速率。
- 3. 藍詩常到『博客來網路書店』網站(http://www.books.com.tw/)瀏覽新書的介紹;請問由博客 來網路書店的網址,可得知該家網路書店是屬於下列哪一種機構? (A)軍事機關 (B)教育機關 (C)公司行號 (D)網路機構。
- 4. 國家音樂廳常會邀請國內外知名的表演者來台演出,如果我們想要透過國家音樂廳的網站,來了解相關的演出訊息,請問下列哪一種方法能夠最快找到該網站? (A)利用『Yahoo!奇摩知識<sup>+</sup>』網站提問 (B)透過搜尋引擎查詢 (C)登入電子地圖網站查詢 (D)寄發電子郵件詢問好友。
- \_\_\_\_5. 下列哪一種網際網路服務,最適合用來上傳和下載檔案? (A)BBS (B)E-mail (C)FTP (D) WWW。
- 6. 下列有關非對稱式數位用戶網路(ADSL, Asymmetric Digital Subscriber Line)的敘述,何者不正確? (A)可以雙向傳輸(上傳與下載) (B)可以同時使用電話及上網,且不會相互干擾 (C)是透過現有的電話線路連接至電信公司的機房 (D)資料上傳與下載速度相同。
- \_\_\_\_7. DNS伺服器提供下列何種服務? (A)將網路卡位址轉換成IP位址 (B)將IP位址轉換成網路卡位址 (C)將網域名稱(domain name)轉換成IP位址 (D)電子郵件遞送服務。
- \_\_\_\_8. 下列哪一個網站可讓網友透過問答的方式,來取得自己所發問之問題的答案? (A)『Google文件』網站 (B)『Dropbox』網站 (C)『YouTube』網站 (D)『Yahoo!奇摩知識<sup>+</sup>』網站。
- \_\_\_9. 請問下列哪一個網站像是 "活" 的線上百科全書,可提供知識搜尋的服務? (A)『維基百科』 (B)『YouTube』 (C)『Google地圖』 (D)『MSN 台灣』。
- 10. 下列哪一項部落格的功能,可讓自己的見解與他人網誌連結,以便網友在瀏覽原作者的網誌 時,也可透過超連結一併瀏覽我們的見解? (A)發表功能 (B)相簿功能 (C)引用功能 (D)影音 功能。

#### 【多元練習題】

- 1. 請利用入口網站(如『Yahoo!奇摩』、『yam天空』等)所提供的搜尋引擎,找出下列網站的網址。
  - 巴哈姆特電玩資訊站:\_\_\_\_\_
  - 國立故宮博物院:\_\_\_\_\_
  - 香港迪士尼樂園:\_\_\_\_\_

267